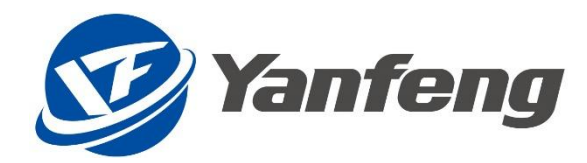

# 延锋 SAP 项目

# 直接材料采购协同平台 (Portal) 操作手册

IT 2021 年 3 月

Yanfeng -INTERNAL

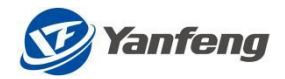

# 目录

| 1. 主要功能及登录介绍               |
|----------------------------|
| 1.2 登录网址: (请使用 CHROME 浏览器) |
| 1.3 系统登录                   |
| 2. 供应商基础信息6                |
| 2.1 功能描述                   |
| 2.2 基本操作                   |
| 3. 采购预测                    |
| 3.1 功能概述                   |
| 3.2 短期预测:物料计划预测9           |
| 3.3 中长期预测:物料计划预测10         |
| 3.4 短期预测: 生产计划预测11         |
| 3.5 中长期预测: 生产计划周预测12       |
| 3.6 中长期预测: 生产计划月预测13       |
| 4. 要货计划15                  |
| 4.1 功能概述                   |
| 4.2 要货计划发布和确认15            |
| 4.3 周要货计划查询17              |
| 4.4 周要货计划明细查询18            |
| 5. ASN 管理19                |
| 5.1 功能概述                   |
| 5.2 ASN 创建                 |
| 5.2.1 YFSS 智能安全            |
| 5.2.2 YF 国内(除 YFSS)22      |
| 5.2.3 YF 海外                |
| 5.3 ASN 查询                 |

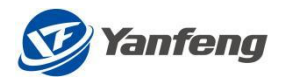

| 5.3.1 YFSS 智能安全         |
|-------------------------|
| 5.3.2 YF(除 YFSS 智能安全)30 |
| 5.4 ASN 条码打印31          |
| 5.5 箱条码批次维护             |
| 5.7 内箱条码打印              |
| 5.8 收货和退货查询             |
| 6. 结算对账管理               |
| 6.1 功能概述                |
| 6.2 对账单创建               |
| 6.3 对账单查询               |
| 6.4 不可对账查询              |
| 6.5 发票信息维护              |
| 6.6 供应商发票查询45           |

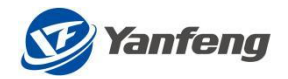

# 1. 主要功能及登录介绍

直接材料采购协同平台 (Portal)是供应链管理的直接材料采购业务交付管理平台, 实现企业与供应商双赢。其功能模块主要包含以下6个部分:

- 1) 供应商基础信息
- 2) 信息发布(暂未上线)
- 3) 采购预测
- 4) 要货计划
- 5) ASN 管理
- 6) 结算对账管理

## 1.2 登录网址: (请使用 Chrome 浏览器)

Portal 测试网址: https://eccpl.yanfeng.com:8166/irj/portal Portal 正式网址: https://eccpl.yanfeng.com:8168/irj/portal

### 1.3 系统登录

登陆直接材料 ECC Portal 界面,输入用户名及密码,系统会自动跳转到 Portal 界面。

图一:

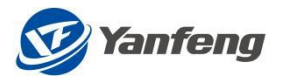

| User * 900324451<br>Password *<br>Log On |
|------------------------------------------|
| Copyright © SAP AG. All Rights Reserved. |

点击"Log On"程序自动跳转到 Portal 画面,如下图:

| Back        | Forward 🕨  | History   | Favorites | Personalize | View | Help |
|-------------|------------|-----------|-----------|-------------|------|------|
| T           | 8          |           |           |             |      |      |
| Link to A   | 2          |           |           |             |      |      |
| LINK to M   | veptune    |           |           |             |      |      |
| Neptune     | DX Platfor | m         |           |             |      |      |
| Link to Nep | tune > Ne  | eptune DX | Platform  |             |      |      |

当首次登陆时,链接页面可能被禁止。如果您一直长时间无法跳转到目标页面, 请点击下图标识以取消浏览器屏蔽网站功能。

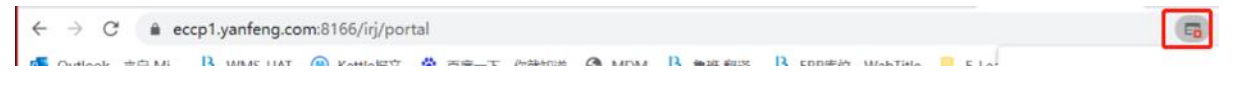

(该画面自动跳转)随即进入如下 Portal 初始画面:

| 🎯 Yanfeng | ASN 管理 | 采购预测 | 要货计划 | 结算对账管理 | 供应商基础信息  |   |            |        |   |
|-----------|--------|------|------|--------|----------|---|------------|--------|---|
| ASN管理     |        |      |      |        |          |   |            |        |   |
| ASN 创建    |        | ASN  | 1 查询 |        | ASN 条码打印 |   | ASN箱条码批次维护 | 托盘条码维护 |   |
|           | Ê+     |      |      | Q      |          | ð | Ê          |        | đ |
|           |        |      |      |        |          |   |            |        |   |

(该界面中可按照需要做选择。)

第5页共45页

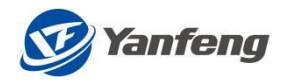

# 2. 供应商基础信息

# 2.1 功能描述

供应商基础信息包括两个部分:

- 供应商基础信息:(创建供应商账号时生成,供应商无法在 Portal 进行修改),该信息来源于 SAP 系统的供应商主数据,不可修改。若该信息错误, 需联系采购进行修正。
- 供应商扩展信息:由供应商在 Portal 中进行维护和更新。(带\*号的信息为必 填项)

# 2.2 基本操作

当供应商登录到 Portal 界面后,在界面中选择供应商基本信息,进入到如下画面, 其基本信息中可对供应商备注信息做更新。

| ₩ I I I I I I I I I I I I I I I I I I I |    |              |   |             |    |               |    |  |  |  |  |  |
|-----------------------------------------|----|--------------|---|-------------|----|---------------|----|--|--|--|--|--|
| 采购预测                                    |    |              |   |             |    |               |    |  |  |  |  |  |
| 短期预测:物料计划预测                             | Ê  | 中长期预测:物料计划预测 | Ê | 短期预测:生产计划预测 | ¢+ | 中长期预测:生产计划周预测 | ¢+ |  |  |  |  |  |
| 中长期预测:生产计划月预测                           | Ç+ |              |   |             |    |               |    |  |  |  |  |  |

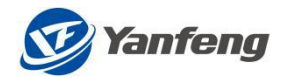

|                                          |                                               |                                    |                                              | 供应商基础信息                                |                                                |                               |                                                 |
|------------------------------------------|-----------------------------------------------|------------------------------------|----------------------------------------------|----------------------------------------|------------------------------------------------|-------------------------------|-------------------------------------------------|
| 商基本信息                                    |                                               |                                    |                                              |                                        |                                                |                               |                                                 |
| 發結iD:                                    | 900074801                                     |                                    | 登陆用户名:                                       | 浙江安道柘鹤达汽车座椅有限公司                        |                                                |                               |                                                 |
| 供应商编号:                                   | 0009000748                                    |                                    |                                              |                                        |                                                |                               |                                                 |
| 供应商名称:                                   | OMEGA TECHNOLOGY PLASTIC GmbH                 | &C0.KG                             |                                              |                                        |                                                |                               |                                                 |
| 供应商地址:                                   | Ovelgonne 11                                  |                                    |                                              |                                        |                                                |                               |                                                 |
| 供放商传真:                                   | +49(0)54 41/900-9900                          |                                    |                                              |                                        |                                                |                               |                                                 |
| 供应商备注:                                   | 89888                                         |                                    |                                              |                                        |                                                |                               |                                                 |
|                                          |                                               |                                    |                                              |                                        |                                                |                               |                                                 |
|                                          |                                               |                                    |                                              |                                        |                                                |                               |                                                 |
| 別 肢信息                                    |                                               |                                    |                                              |                                        |                                                |                               |                                                 |
| 肋 肢1言息                                   |                                               |                                    |                                              |                                        |                                                |                               |                                                 |
| 的 成1言思                                   | ZHU4548                                       | ★业务联系人2姓名:                         | 赵                                            | *物流经理姓名:                               | 朱                                              | 总经理姓名:                        | 张                                               |
| 时 茂信息<br>这部系人1姓名                         | ZHU4548<br>销售员                                | ★业务联系人2姓名:<br>★职位:                 | 赵<br>销售经理                                    | *物演经理姓名:<br>*座机:                       | 朱<br>021-2324444                               | 总经理姓名:<br>座机:                 | 3K<br>021-123456789                             |
| 时 枝信息<br>这条联系人1姓名<br>*职位<br>*座机          | ZHU4548<br>销售员<br>021-99999934343             | *业务联系人2姓名:<br>*职位:<br>*胨机:         | 赵<br>销售经理<br>021-123456788                   | *他他已把姓名<br>*座机:<br>39 *于机:             | 朱<br>021-2324444<br>123456789                  | 总经理姓名:<br>座机:<br>手机:          | 张<br>021-123456789<br>123456890                 |
| 时力 按1言思<br>业务联系人1姓名<br>*职位<br>*座机<br>*年机 | ZHU4548<br>销售员<br>021-99999934343<br>13456789 | *业务联系人2姓名:<br>*职位:<br>*座矶:<br>*手机: | 赵<br>销售经理<br>021-123456788<br>13434343434343 | *前版3理姓名:<br>*短机:<br>39 *于机:<br>4 *心子邮件 | 朱<br>021-2324444<br>123456789<br>222222@qq.com | 总经理姓名:<br>建机:<br>手机:<br>电子邮件: | 张<br>021-123456789<br>123456890<br>33333@qq.com |

扩展信息中,必填信息包括:

- 业务联系人1
- 业务联系人2
- 物流经理
- 其中物流经理的电子邮件信息将作为账号密码重置邮件的接收邮箱,请务必填写 正确。

|                                                        |                                              |                                               |                                             | 供应商基础信息                                     |                                                |                               |                                                 |
|--------------------------------------------------------|----------------------------------------------|-----------------------------------------------|---------------------------------------------|---------------------------------------------|------------------------------------------------|-------------------------------|-------------------------------------------------|
| 商基本信息                                                  |                                              |                                               |                                             |                                             |                                                |                               |                                                 |
| 登陆ID:                                                  | 900074801                                    |                                               | 登陆用户名:                                      | 浙江安道柘鹤达汽车座椅有限公司                             |                                                |                               |                                                 |
| 供应商编号:                                                 | 0009000748                                   |                                               |                                             |                                             |                                                |                               |                                                 |
| 供应商名称:                                                 | OMEGA TECHNOLOGY PLASTIC                     | GmbH&C0.KG                                    |                                             |                                             |                                                |                               |                                                 |
| 供应商地址:                                                 | Ovelgonne 11                                 |                                               |                                             |                                             |                                                |                               |                                                 |
| 供应商传真:                                                 | +49(0)54 41/900-9900                         |                                               |                                             |                                             |                                                |                               |                                                 |
| 供应商备注:                                                 | 898888                                       |                                               |                                             |                                             |                                                |                               |                                                 |
|                                                        |                                              |                                               |                                             |                                             |                                                |                               |                                                 |
| 新扩展信息                                                  |                                              |                                               |                                             |                                             |                                                |                               |                                                 |
| 新扩展信息<br>业务联系人1姓名                                      | ZHU4548                                      | *业务联系人2姓名:                                    | 赵                                           | ★物流经理姓名:                                    | <b></b>                                        | 总经理姓名:                        | 张                                               |
| 新扩展信息<br>业务联系人1姓名<br>*职位                               | : ZHU4548<br>销售员                             | *业务联系人2姓名:<br>*职位:                            | 赵<br>销售经理                                   | *10/662391-65:<br>*08-01;                   | 朱<br>021-2324444                               | 息经理姓名:<br>廉机:                 | 张<br>021-123456789                              |
| <b>新扩展信息</b><br>业务联系人1姓名<br><b>*</b> 限的<br><b>*</b> 度机 | ZHU4548<br>销售员<br>021-9999934343             | *业务联系人2姓名:<br>*职位:<br>*驻机:                    | 赵<br>销售经理<br>021-123456788                  | *1006329955:<br>*1899:<br>9 *FA:            | 朱<br>021-2324444<br>123456789                  | 息尽理姓名:<br>隆机:<br>手机:          | 张<br>021-123456789<br>123456890                 |
| 新扩展信息<br>业务联系人1姓名<br>*职位<br>*理机<br>*手机                 | ZHU4548<br>销售员<br>021-9999934343<br>13456789 | *业务联系人2社名:<br>*明位:<br>*24月:<br>*24月:<br>*24月: | 赵<br>销售经理<br>021-123456788<br>1343434343434 | *mok28845:<br>*R00:<br>9 *F0:<br>1 *R37464: | 朱<br>021-2324444<br>123456789<br>222222@qq.com | 总经理姓名:<br>原明:<br>手机:<br>电子邮件: | ℁<br>021-123456789<br>123456890<br>33333@qq.com |

填写成功后,点击左下角的"保存"按键,系统会提示"供应商信息更新成功!"。

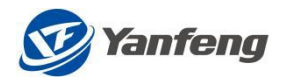

3. 采购预测

### 3.1 功能概述

采购预测信息是由延锋发布给供应商的计划预测类型:

短期预测:包括物料计划预测和生产计划预测,一般覆盖 1-5 周,由发布工厂根据实际情况定义;

中长期预测:包括物料计划预测和生产计划预测,一般覆盖 1-12 月,由发布工厂 根据实际情况定义;

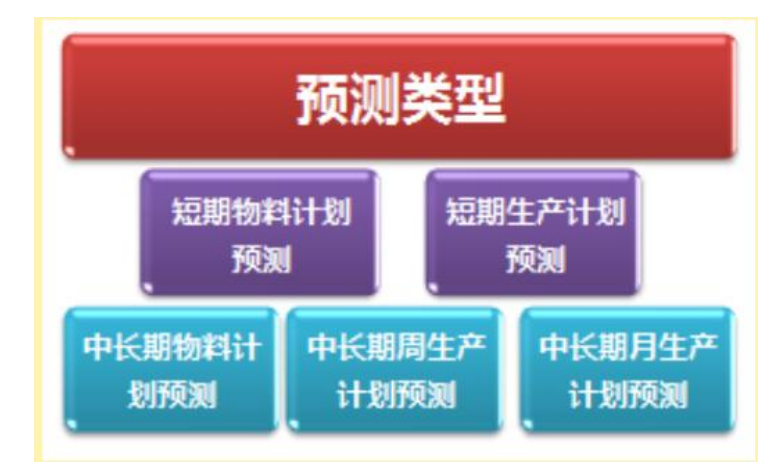

计划预测列表说明:

| Yanf       | eng 采购预测        | 要货计划 ASN 管 | 理 结算对败 | 《管理 信息发布          | 供应商基础信息                          |     |                                | Ē | 0 |  |  |  |  |
|------------|-----------------|------------|--------|-------------------|----------------------------------|-----|--------------------------------|---|---|--|--|--|--|
| <          |                 |            |        | 短                 | 期预测:物料计划预测                       |     |                                |   |   |  |  |  |  |
| ✓ 选择条件     |                 |            |        |                   |                                  |     |                                |   |   |  |  |  |  |
|            | 工厂: 8160<br>状态: |            | 日<br>~ | 发布日期:             | yyyy/MM/dd To yyyy/MM/dd<br>Q 查询 |     |                                |   |   |  |  |  |  |
| 编号         | 操作              | 发布人        | IГ     | 创建日期              | 供应商                              | 状态  | 供应商名称                          |   |   |  |  |  |  |
| 2022062103 | 查看              | WHUAP001   | 8160   | 2022.06.21 20:56: | 19 0009000070                    | 已阅读 | Termax Mexico S de RL de 5LJFL |   |   |  |  |  |  |
| 2022062102 | 查看              | WHUAP001   | 8160   | 2022.06.21 15:15: | 56 0009000070                    | 已阅读 | Termax Mexico S de RL de 5LJFL |   |   |  |  |  |  |
| 1) 3       | 1) 预测编号: 日期+版本  |            |        |                   |                                  |     |                                |   |   |  |  |  |  |
| 2)         | 点击查看            | f可预览i      | 十划预测   | 则(Exce            | *格式)                             |     |                                |   |   |  |  |  |  |

- 3) 供应商名称,供应商编号
- 4) 创建日期、发布工厂、发布人
- 5) 状态:未阅读、已阅读

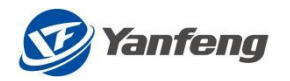

(备注:

- 1) 系统默认将未阅读的计划预测排序在列表顶端,方便供应商查看。
- 2) 同为"未阅读"或"已阅读"状态的计划预测,按日期时间由大到小排序。)

### 3.2 短期预测:物料计划预测

当系统登录后,进入到采购预测界面,如下:

| Yanfeng ASN 管理 采购预测                        | 要货计划 结算对账管理 供应商  | 甚础信息        |                   |                   | Q | Θ | NEP01 |
|--------------------------------------------|------------------|-------------|-------------------|-------------------|---|---|-------|
| <b>采购预测</b><br>这里描述 采购预测 功能<br>短期预测:物料计划预测 | 中长期预测:物料计划预<br>测 | 短期预测:生产计划预测 | 中长期预测:生产计划周<br>预测 | 中长期预测:生产计划月<br>预测 |   |   |       |

单击"短期预测:物料计划预测",进入如下画面:

| <          |    |       |                                |      | 短期预测:物料             | 计划预测       |     |                                        |
|------------|----|-------|--------------------------------|------|---------------------|------------|-----|----------------------------------------|
| 选择条件       |    |       |                                |      |                     |            |     |                                        |
|            |    | тл:   | 7160                           | ß    |                     |            |     |                                        |
|            |    | 发布日期: | 发布日期: 2020/01/01 To 2020/12/01 |      |                     |            |     |                                        |
|            |    | 状态:   |                                | ~    |                     |            |     |                                        |
| ○ 清空       | Q  | 查询    |                                |      |                     |            |     |                                        |
| 编号         | 操作 |       | 发布人                            | IГ   | 创建日期                | 供应商        | 状态  | 供应商名称                                  |
| 2020040901 | 查看 |       | ZCBTA05                        | 7160 | 2020.04.09 10:30:09 | 0009000748 | 已阅读 | OMEGA TECHNOLOGY PLASTIC<br>GmbH&C0.KG |

1) 状态:

空,代表所有状态;

已阅读;

未阅读。

默认选择空,可查询所有状态的计划预测

点击"查看"操作, 左下角会出现 Excel 文档:

🗏 7160\_AA\_20200409....xls 🔨

单击 EXCEL, 打开查看, 如下:

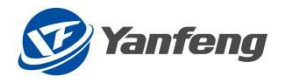

零件号

|   | А    | В    | С    | D          | E          | F          | G          | Н | I | J | К | L | М | N |  |
|---|------|------|------|------------|------------|------------|------------|---|---|---|---|---|---|---|--|
| 1 | 零件号  | 零件描述 | 工厂代码 | 2020.04.09 | 2020.04.10 | 2020.04.11 | 2020.04.12 |   |   |   |   |   |   |   |  |
| 2 | ROH1 | 原材料1 | 7160 | 10         | 100        | 100        | 100        |   |   |   |   |   |   |   |  |
| 3 |      |      |      |            |            |            |            |   |   |   |   |   |   |   |  |
| 4 |      |      |      |            |            |            |            |   |   |   |   |   |   |   |  |
| 5 |      |      |      |            |            |            |            |   |   |   |   |   |   |   |  |
| 6 |      |      |      |            |            |            |            |   |   |   |   |   |   |   |  |

- 2) EXCEL 内容包括:
- a) 供应商供货的零件号
- b) 零件描述
- c) 发布工厂的工厂代码
- d) 日期及对应的零件预测需求数量
- 3) 文件命名规则:
- 工厂代码\_预测类型代码\_日期+版本
- 4) 预测类型代码定义:

业务类型区分业务,对照表如下:

| 预测类型                | 代码 |
|---------------------|----|
| 短期的采购零件级别的计划预测      | AA |
| 中长期的采购零件级别的计划预测     | AB |
| 短期的车型配置级别的生产计划预测    | BA |
| 中长期的车型配置级别的周度生产计划预测 | BB |
| 中长期的车型级别的月度生产计划预测   | BC |

5) 版本规则:

同一天第一次发布流水码为 01,第二次发布为 02; 供应商点击查看过的计划预测记录的状态更改为"已阅读"状态

| <          |       |                          |        | 短期预测:物料计划预          | 规          |     |                     |
|------------|-------|--------------------------|--------|---------------------|------------|-----|---------------------|
| 选择条件       |       |                          |        |                     |            |     |                     |
|            | I/:   |                          | đ      |                     |            |     |                     |
|            | 发布日期  | yyyy/MM/dd To yyyy/MM/dd |        |                     |            |     |                     |
|            | 状态:   | R - 已阅读                  | $\sim$ |                     |            |     |                     |
| € 瀧空 (     | 0、 查询 |                          |        |                     |            |     |                     |
| 编号         | 操作    | 发布人                      | IГ     | 创建日期                | 供应商        | 状态  | 供应商名称               |
| 2020101001 | 查看    | ZCBTA178                 | H150   | 2020.10.10 11:02:11 | 0009003244 | 已阅读 | 成本估算用虚拟供应商 测试POTAL用 |
| 2020100901 | 查看    | ZCBTA134                 | H130   | 2020.10.09 11:35:59 | 0009003244 | 已阅读 | 成本估算用虚拟供应商 测试POTAL用 |

# 3.3 中长期预测:物料计划预测

当系统登录后,进入到采购预测界面,如下:

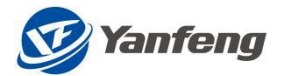

| Yanfeng                     | ASN 管理                 | 采购预测 | 要货计划 | 结算对账管理 | 供应商基 | 础信息         |                   |                 |                 | Q | 0 | NEP01 |
|-----------------------------|------------------------|------|------|--------|------|-------------|-------------------|-----------------|-----------------|---|---|-------|
| <b>采购预测</b><br>这里描述<br>短期预测 | J<br>采购预测 功f<br>则:物料计; | 能    | 中长期  | 硕测:物料计 | 创预   | 短期预测:生产计划预测 | 中长期预测:生产计划周<br>预测 | 中长期预测:生产;<br>预测 | <del> </del> 划月 |   |   |       |

#### 单击"中长期预测:物料计划预测",进入如下画面:

| <          |       |                               |        | 中长期预测: 物            | 则我让我       |     |                     |
|------------|-------|-------------------------------|--------|---------------------|------------|-----|---------------------|
| 选择条件       |       |                               |        |                     |            |     |                     |
|            |       | ⊥/: H130                      | ð      |                     |            |     |                     |
|            | 发     | 的问题: yyyy/MM/dd To yyyy/MM/dd | E      |                     |            |     |                     |
|            |       | 状态:                           | $\sim$ |                     |            |     |                     |
| C 清空       | Q. 查询 |                               |        |                     |            |     |                     |
| 编号         | 操作    | 发布人                           | I      | 创建日期                | 供应商        | 状态  | 供应商名称               |
| 2020112605 | 查看    | ALIU74                        | H130   | 2020.11.26 09:26:13 | 0009003244 | 未阅读 | 成本估算用虚拟供应商 测试POTAL用 |
| 2020112604 | 直看    | ALIU74                        | H130   | 2020.11.26 09:22:26 | 0009003244 | 未阅读 | 成本估算用虚拟供应商 测试POTAL用 |
| 2020112603 | 查看    | ALIU74                        | H130   | 2020.11.26 09:17:56 | 0009003244 | 未阅读 | 成本估算用虚拟供应商 测试POTAL用 |
| 2020112602 | 查看    | ALIU74                        | H130   | 2020.11.26 08:58:59 | 0009003244 | 未阅读 | 成本估算用虚拟供应商 测试POTAL用 |
| 2020112601 | 查看    | ALIU74                        | H130   | 2020.11.26 08:44:35 | 0009003244 | 未阅读 | 成本估算用虛拟供应商 测试POTAL用 |
| 2020100901 | 查看    | ZCBTA134                      | H130   | 2020.10.09 11:35:13 | 0009003244 | 已阅读 | 成本估算用虚拟供应商 测试POTAL用 |

#### 点击"查看",可显示如下画面

|   | <i>n</i>                | D     | 0          | U          | L          |            | 0          |            |            | , ,        | IN I       | L .        |
|---|-------------------------|-------|------------|------------|------------|------------|------------|------------|------------|------------|------------|------------|
|   | 工厂代码:H130版本号:2020112604 | 日期    | 2020.11.23 | 2020.11.30 | 2020.12.07 | 2020.12.14 | 2020.12.21 | 2020.12.28 | 2021.01.04 | 2021.01.11 | 2021.01.18 | 2021.01.25 |
|   | 零件号                     | 零件描述  | 数量         | 数量         | 数量         | 数量         | 数量         | 数量         | 数量         | 数量         | 数量         | 数量         |
|   | FOAM-HALB1              | 发泡总成1 | 400        | 700        | 1241       | 1400       | 1400       | 1400       | 1400       | 1400       | 1400       | 800        |
|   | FOAM-HALB2              | 发泡总成2 | 400        | 700        | 700        | 700        | 700        | 700        | 700        | 700        | 700        | 400        |
|   | SUB1-1                  | 委外物料1 | 400        | 700        | 1241       | 1400       | 1400       | 1400       | 1400       | 1400       | 1400       | 800        |
|   | SUB2                    | 委外物料2 | 400        | 700        | 700        | 700        | 700        | 700        | 700        | 700        | 700        | 400        |
|   | SUB2-1                  | 委外收料2 | 400        | 700        | 700        | 700        | 700        | 700        | 700        | 700        | 700        | 400        |
|   | SUB3                    | 委外物料3 | 400        | 700        | 1241       | 1400       | 1400       | 1400       | 1400       | 1400       | 1400       | 800        |
| 1 | SUB3-1                  | 委外收料3 | 400        | 700        | 1241       | 1400       | 1400       | 1400       | 1400       | 1400       | 1400       | 800        |
|   |                         |       |            |            |            |            |            |            |            |            |            |            |

供应商查看过的物料计划预测状态由"未阅读"更改为已阅读状态!

(中长期预测生产计划预测与物料计划预测的区别:

- a) 不再包括零件号和零件名称, 而是项目和配置描述;
- b) 包括一周工作日天数信息)

# 3.4 短期预测: 生产计划预测

#### 进入到采购预测界面,如下:

| <b>采购预测</b><br>这里描述 采购预测 功能 |            |            |            |            |
|-----------------------------|------------|------------|------------|------------|
| 短期预测:物料计划预                  | 中长期预测:物料计划 | 短期预测:生产计划预 | 中长期预测:生产计划 | 中长期预测:生产计划 |
| 测                           | 预测         | 测          | 周预测        | 月预测        |

第 11页 共 45页

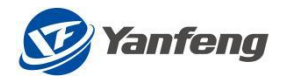

#### 在采购预测界面,单击"短期预测:生产计划预测",进入如下画面:

| <          |       |                                |      | 短期预测: 当             | 上产计划预测 |     |       |
|------------|-------|--------------------------------|------|---------------------|--------|-----|-------|
| 选择条件       |       |                                |      |                     |        |     |       |
|            |       | TL:                            | 61   |                     |        |     |       |
|            |       | 发布日期: yyyy/MM/dd To yyyy/MM/dd |      |                     |        |     |       |
|            |       | 状态: U - 未阅读                    | ~    |                     |        |     |       |
| ○ 清空       | Q, 查询 |                                |      |                     |        |     |       |
| 编号         | 操作    | 发布人                            | IJ-  | 创建日期                | 供应商    | 状态  | 供应商名称 |
| 2020112601 | 查看    | ALIU74                         | H130 | 2020.11.26 09:01:26 |        | 未阅读 | AL用   |
| 2020112501 | 查看    | ALIU74                         | H130 | 2020.11.25 13:48:46 |        | 未阅读 | AL用   |
| 2020052601 | 查看    | ZCBTA45                        | 8155 | 2020.05.26 11:35:51 |        | 未阅读 | AL用   |
| 2020052502 | 查看    | ZCBTA05                        | 7160 | 2020.05.25 10:27:45 |        | 未阅读 | AL用   |
| 2020052501 | 查看    | ZCBTA05                        | 7160 | 2020.05.25 10:27:38 |        | 未阅读 | AL用   |
| 2020041001 | 查看    | ZCBTA45                        | 8155 | 2020.04.10 14:02:53 |        | 未阅读 | AL用   |

#### 点击"查看",可以预览如下:

| A  | utoSave ( | 011     | 8 9 E               | ~          |                |               |               | H130_       | BA_2020112     | 2501 - F  | Protected View -   | Excel  |                   | Zhu,Chu     | nyan01 (EXT,S | ihanghai,CN) | Z        | Æ       | _     | D/    | ×  |
|----|-----------|---------|---------------------|------------|----------------|---------------|---------------|-------------|----------------|-----------|--------------------|--------|-------------------|-------------|---------------|--------------|----------|---------|-------|-------|----|
| Fi | le Ho     | me      | Insert Pag          | ge Layou   | it Formul      | as Data       | Review        | View        | Help           | Q         | Search             |        |                   |             |               |              | 🖻 Sh     | are     | ₽ Co  | ommen | ts |
| (j | PROTEC    | TED VIE | W Be careful—       | files from | the Internet o | an contain vi | ruses. Unless | you need to | edit, it's saf | er to sta | y in Protected Vie | ew.    | Enable Editing    |             |               |              |          |         |       |       | ;  |
| A1 |           | -       | $\times \checkmark$ | $f_X$      | 项目             |               |               |             |                |           |                    |        |                   |             |               |              |          |         |       |       |    |
|    |           |         |                     |            |                |               |               |             |                |           |                    |        |                   |             |               |              |          |         |       |       |    |
|    | Δ         |         |                     | B          |                | C             | D             | F           | F              | 6         | зн                 |        | 1 1               | K           | 1 r           | М            | N        |         | 0     |       | F  |
| 1  | 项目        | 配置      | 甜述                  | 5          |                | 工厂代码          | 2020.11.25    | 2020.11.2   | 2020.11.2      | 7 2020.   | 11.28 2020.11.2    | 9 2020 | 0.11.30 2020.12.0 | 1 2020.12.0 | 02 2020.12.0  | 3 2020.12.0  | 4 2020.1 | 2.05 20 | 20.12 | .06   | 1  |
| 2  | соммо     | N AS2   | 3 CN6尊享型            | (棕色)       | 运动二型           | H130          | 0             | 0           | 0              | 0         | 0                  | 0      | 0                 | 0           | 0             | 0            | 0        | 0       |       |       | _  |
| 3  | соммо     | N AS2   | 3 CN6尊享型            | (黑色)       | 运动二型           | H130          | 0             | 0           | 0              | 0         | 0                  | 0      | 0                 | 0           | 0             | 0            | 0        | 0       |       |       |    |
| 4  |           |         |                     |            |                |               |               |             |                |           |                    |        |                   |             |               |              |          |         |       |       |    |

供应商查看预览过的生产计划预测状态由"未阅读"更改为"已阅读"状态;

生产计划预测不再包括零件号和零件名称,而是项目和配置描述。

短期预测:生产计划预测仅适用于为延锋座椅总装厂供货的供应商,且为座椅总装的 生产计划预测(因此,在计划预测列表中没有供应商名称、供应商编号信息),发布 给供应商仅作为参考使用,不作为供货依据。 注意:若供应商参考生产计划预测进 行备料而造成呆滞库存,与延锋无关,由供应商自行承担。

# 3.5 中长期预测:生产计划周预测

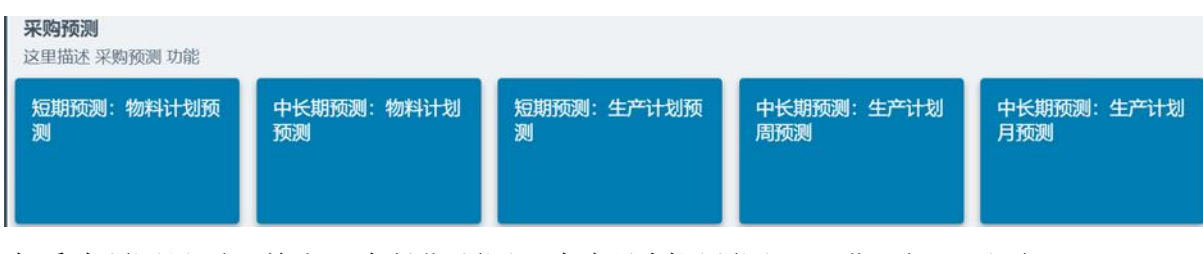

在采购预测界面,单击"中长期预测:生产计划周预测",进入如下画面:

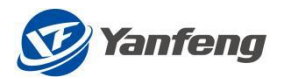

| <          |       |                               |                | 中长期预测: 生            | 产计划周预测 |     |       |
|------------|-------|-------------------------------|----------------|---------------------|--------|-----|-------|
| 选择条件       |       |                               |                |                     |        |     |       |
|            |       | TL:                           | 6 <sup>0</sup> |                     |        |     |       |
|            | 发花    | 句目期: yyyy/MM/dd To yyyy/MM/dd |                |                     |        |     |       |
|            |       | 状态: []                        | ~              |                     |        |     |       |
| ○ 清空       | Q, 直询 | R - 已阅读                       |                |                     |        |     |       |
| 编号         | 操作    | 发作人                           |                | 创建日期                | 供应商    | 状态  | 供应商名称 |
| 2020112605 | 查看    | ALIU74                        | H130           | 2020.11.26 09:26:13 |        | 未阅读 |       |
| 2020112604 | 查看    | ALIU74                        | H130           | 2020.11.26 09:22:26 |        | 未阅读 |       |
| 2020112603 | 查看    | ALIU74                        | H130           | 2020.11.26 09:17:56 |        | 未阅读 |       |
| 2020112601 | 查看    | ALIU74                        | H130           | 2020.11.26 08:44:35 |        | 未阅读 |       |
| 2020101201 | 查看    | ZCBTA179                      | H150           | 2020.10.12 14:21:16 |        | 未阅读 |       |
| 2020052601 | 直看    | ZCBTA45                       | 8155           | 2020.05.26 11:36:00 |        | 未阅读 |       |

#### 点击"查看",可以预览如下:

| A  | AutoSave ● off) 📙 🏷 ~ 🗁 🗢 H130_BB_2020112604 - Excel |               |              |            |      |      |   |     |   |  |  |  |
|----|------------------------------------------------------|---------------|--------------|------------|------|------|---|-----|---|--|--|--|
| Fi | le Home Inser                                        | t Page Layout | Formulas Dat | ta Review  | View | Help | , | rch |   |  |  |  |
| F8 | $\checkmark$ : $\checkmark$ $\checkmark$ $f_x$       |               |              |            |      |      |   |     |   |  |  |  |
|    | А                                                    |               | В            | С          | D    | E    | F | G   | н |  |  |  |
| 1  | 工厂代码:H130                                            | 日期            |              | 2020.11.23 |      |      |   |     |   |  |  |  |
| 2  | 版本号:2020112604                                       | 工作日           |              | 1          |      |      |   |     |   |  |  |  |
| 3  | 项目                                                   | 配置描述          |              | 数量         |      |      |   |     |   |  |  |  |
| 4  | COMMON                                               | AS23 CN6尊享型   | (棕色)运动二型     | 100        |      |      |   |     |   |  |  |  |
| 5  | COMMON                                               | AS23 CN6尊享型   | (红色)运动二型     | 80         |      |      |   |     |   |  |  |  |
| 6  | COMMON                                               | AS23 CN6尊享型   | (黑色)运动二型     | 90         |      |      |   |     |   |  |  |  |

生产计划预测不再包括零件号和零件名称,而是项目和配置描述。

# 3.6 中长期预测:生产计划月预测

生产计划月预测从项目级别对每个月的产量预测进行汇总显示。

| <b>采购预测</b><br>这里描述 采购预测 功能 |                  |                 |                   |                   |
|-----------------------------|------------------|-----------------|-------------------|-------------------|
| 短期预测:物料计划预<br>测             | 中长期预测:物料计划<br>预测 | 短期预测:生产计划预<br>测 | 中长期预测:生产计划<br>周预测 | 中长期预测:生产计划<br>月预测 |
|                             |                  |                 |                   |                   |

在采购预测界面,单击"中长期预测:生产计划月预测",进入如下画面:

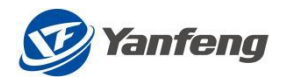

| <          |       |                                |        | 中长期预测:              | 生产计划月预测 |     |       |
|------------|-------|--------------------------------|--------|---------------------|---------|-----|-------|
| 选择条件       |       |                                |        |                     |         |     |       |
|            |       | П.:                            | đ      |                     |         |     |       |
|            | 2     | 发布日期: yyyy/MM/dd To yyyy/MM/dd |        |                     |         |     |       |
|            |       | 状态                             | $\sim$ |                     |         |     |       |
| C 清空       | Q, 查询 |                                |        |                     |         |     |       |
| 编号         | 操作    | 发布人                            | I      | 创建日期                | 供应商     | 状态  | 供应商名称 |
| 2020112605 | 查看    | ALIU74                         | H130   | 2020.11.26 09:26:13 |         | 未阅读 |       |
| 2020112604 | 查看    | ALIU74                         | H130   | 2020.11.26 09:22:26 |         | 未阅读 |       |
| 2020112603 | 查看    | ALIU74                         | H130   | 2020.11.26 09:17:56 |         | 未阅读 |       |
| 2020112601 | 查看    | ALIU74                         | H130   | 2020.11.26 08:44:35 |         | 未阅读 |       |

#### 在操作列中单击"查看",可打开 Excel 格式的中长期生产计划月预测。

| Autos        | AutoSave Off         ☐         ∽         ▷         ▼         H130_BC_2020112604 - Excel |                   |     |         |       |          |        |        |      |      |   |        |   |   |
|--------------|-----------------------------------------------------------------------------------------|-------------------|-----|---------|-------|----------|--------|--------|------|------|---|--------|---|---|
| File         | Home                                                                                    | e Ins             | ert | Page La | iyout | Formulas | Data R | Review | View | Help | Q | Search |   |   |
| A1           | *                                                                                       | :                 | ×   | fx /    | 项目    |          |        |        |      |      |   |        |   |   |
| 1 项目<br>2 CO | A<br>I<br>MMON                                                                          | B<br>2020年<br>270 | 11月 | С       | D     | E        | F      | G      | Н    |      | I | J      | К | L |

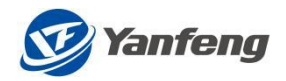

# 4. 要货计划

#### 4.1 功能概述

要货计划单包括三部分功能:

要货计划单发布:要货计划单生成后在此进行发布,供应商需进行阅读和确认; 周要货计划查询:通过对应的查询条件,以一周为时间跨度,按天展示要货计划信息

要货计划明细查询:通过对应的查询条件,展示要货计划的明细信息

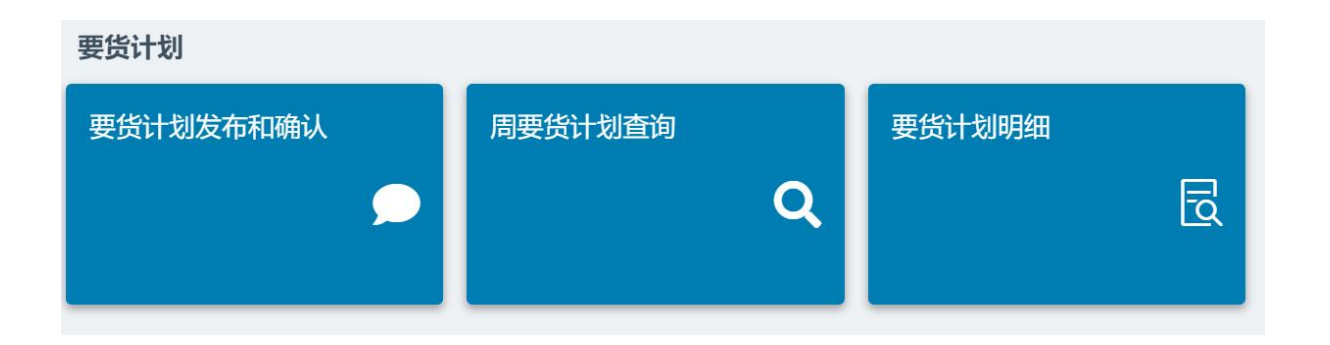

# 4.2 要货计划发布和确认

供应商应对延锋发布的要货计划需及时确认,要货计划单发布的初始状态为"未 阅读"状态,供应商打开阅览或手动确认后,要货计划单状态会更新为"已确认"状态。只有确认过的要货计划单,才能创建 ASN,作为交货凭证及进行后续对账操作。

当供应商登录 Portal 系统后进入到要货计划单界面,然后点击"要货计划发布和确认"进入如下界面:

| <b>III                                   </b> | SN 管理 结算对账管理 信息发布 供应 | 海基础信息  | ê ê q q î <b>9</b> |
|-----------------------------------------------|----------------------|--------|--------------------|
| 要货计划                                          | f                    |        |                    |
| 要货计划发布和确认                                     | 周要货计划查询              | 要货计划明细 |                    |
| Ê                                             | 2                    | . R    |                    |
|                                               |                      |        |                    |

第 15页 共 45页

Yanfeng Adient-INTERNAL

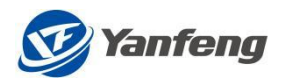

| <          |            |            |               |      | 要          | 货计划发布      |            |            |         |
|------------|------------|------------|---------------|------|------------|------------|------------|------------|---------|
| 选择条件       |            |            |               |      |            |            |            |            |         |
|            | TE         |            |               | -    |            |            |            |            |         |
|            | ш, .       |            |               | P    |            |            |            |            |         |
|            | 发布日期:      | yyyy/MM/dd | To yyyy/MM/dd |      |            |            |            |            |         |
|            | 交货日期:      | yyyy/MM/dd | To yyyy/MM/dd |      |            |            |            |            |         |
| ① 要货计划单    | 状态_Portal: |            |               | ~    |            |            |            |            |         |
| C 清空 Q     | 查询 (2      |            | ✓ 确认          | 3    |            |            |            |            |         |
| 要货计划单号     | 版本         | 操作         | 发布人           | IL   | 供应商编号      | 供应商名称      | 发布日期       | 交货日期       | 状态      |
| 1000039686 | 2          | 查看         | ALIU74        | 8155 | 0009003244 | 成本估算用虚拟供应商 | 2020/11/23 | 2020/11/29 | U - 未阅读 |
| 1000039534 | 1          | 查看         | ZCBTA178      | H150 | 0009003244 | 成本估算用虚拟供应商 | 2020/10/10 | 2020/10/18 | U - 未阅读 |
| 1000039533 | 1          | 查看 5       | ZCBTA178      | H150 | 0009003244 | 成本估算用虚拟供应商 | 2020/10/10 | 2020/10/17 | U - 未阅读 |
| 1000039532 | 1          | 查看         | ZCBTA178      | H150 | 0009003244 | 成本估算用虚拟供应商 | 2020/10/10 | 2020/10/16 | U - 未阅读 |
| 1000039530 | 1          | 查看         | ZCBTA178      | H150 | 0009003244 | 成本估算用虚拟供应商 | 2020/10/10 | 2020/10/14 | U - 未阅读 |
| 1000039529 | 1          | 查看         | ZCBTA178      | H150 | 0009003244 | 成本估算用虚拟供应商 | 2020/10/10 | 2020/10/13 | U - 未阅读 |
| 1000039528 | 1          | 查看         | ZCBTA178      | H150 | 0009003244 | 成本估算用虚拟供应商 | 2020/10/10 | 2020/10/12 | U - 未阅读 |

您可以多选批量确认订单,也可以逐个查看订单。

| 点击 | "查看" | , | 可以对要货计划单明细进行预览。 |
|----|------|---|-----------------|
|----|------|---|-----------------|

| μ                                                            |                                                                       |    | 1 /        | 2            |                                             |                |                     |                   |                   | ¢ | <b>±</b> |
|--------------------------------------------------------------|-----------------------------------------------------------------------|----|------------|--------------|---------------------------------------------|----------------|---------------------|-------------------|-------------------|---|----------|
|                                                              |                                                                       |    |            |              |                                             |                |                     |                   |                   |   |          |
| 0                                                            |                                                                       |    |            |              |                                             |                |                     |                   |                   |   |          |
| S Taurong                                                    |                                                                       |    |            |              |                                             |                |                     |                   |                   |   |          |
|                                                              |                                                                       |    | 要货计划       | 划单           |                                             |                |                     |                   |                   |   |          |
| 「「「「「」」                                                      |                                                                       | Ma | terial Pu  | II Sheet     |                                             |                | 要货计划单号:1000         | 039534            |                   |   |          |
|                                                              |                                                                       |    |            |              |                                             |                | 版本号Rev.: 1          |                   |                   |   |          |
| 延續汽车智能安全系统有限责任公司 智能<br>Yanfeng Automotive Safety Systems Co. | <del>設全安全帯</del> 工厂<br>Ltd.                                           |    |            |              |                                             |                | 发布日期Issue Dat       | e: 2020.10.10     | )                 |   |          |
| 发往Issued To:                                                 | 供应商Vendor:成本估算用虛能供应商<br>联系人Contact:<br>邮稿E-mail:<br>供应商代码Code:9003244 |    |            | 电<br>代<br>子  | 谙Tel:<br>真⊈Fax:<br>机Macblie:                |                |                     |                   |                   |   |          |
| 交货Deliver To:                                                | 地址Address:浦东新区中江南路1999号<br>联系人Contact:朱修<br>邮箱E-mail:WEI.ZH询JCI.COM   |    |            | 电<br>代<br>于  | 道Tel: 12345678<br>真Fax:<br>机Moblie:12345678 |                |                     |                   |                   |   |          |
|                                                              |                                                                       |    |            |              |                                             | 卸货             | ∎ □ Dock            | 1                 |                   |   |          |
|                                                              | 交货日期Delivery Date                                                     | 1  | 2020.10    | 18           |                                             | 车位<br>窗口时间Wind | Parking<br>low Time | 08:00             | 0:00              |   |          |
| 序号 SA号 零件号                                                   | 零件名称                                                                  | 单位 | 交货数量       | 承诺数量         | 实收数量                                        | 纸/塑/料          | 标准包装                | 箱数                | 实收箱数              |   |          |
| Item SA No. Part No.                                         | Description                                                           | UM | Order Qty. | Promise Qty. | Received Qty.                               | Package        | SNP                 | Num of<br>Contain | Rec of<br>Contain |   |          |
| 1 4500050184 ROH1 #                                          | 材料1                                                                   | EA | 180.000    | 0.000        |                                             |                | 0.000               | 1                 |                   |   |          |
|                                                              |                                                                       |    |            |              |                                             |                | 总箱数Total:           | 1                 |                   |   |          |

预览后,可对该要货计划单做"确认"、"打印"、"下载"。 要货计划单状态:

- 要货计划单状态包括"未阅读"和"已确认"两个状态,工厂发布到 Portal 系统的初始状态为"未阅读"状态。
- 2) 对要货计划单进行确认有两种方式:

一种方式是供应商可以预览要货计划单进行确认;

另一种是供应商可以在要货计划单的展示页面上勾选(可多选)待确认的要 货计划单,点击"确认"。

注意:如果要货计划单未被供应商确认,则不能创建 ASN,不能进行后续交 货操作。

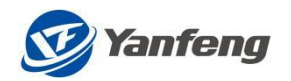

# 4.3 周要货计划查询

周要货计划报表包括发布工厂、供应商编号、供应商名称、项目及零件号、零件 名称等信息,时间维度为一周,数量为同一个零件一天供货数量之和。

周要货计划查询报表在天的维度下,查询本周或下周一周的要货计划汇总,该报 表为动态数据,会根据最新发布的要货计划动态更新,供应商供货应以 Portal 最新发 布的要货计划为准。

在登录 Portal 系统后进入到要货计划单界面,然后点击"周要货计划查询"进入 如下界面:

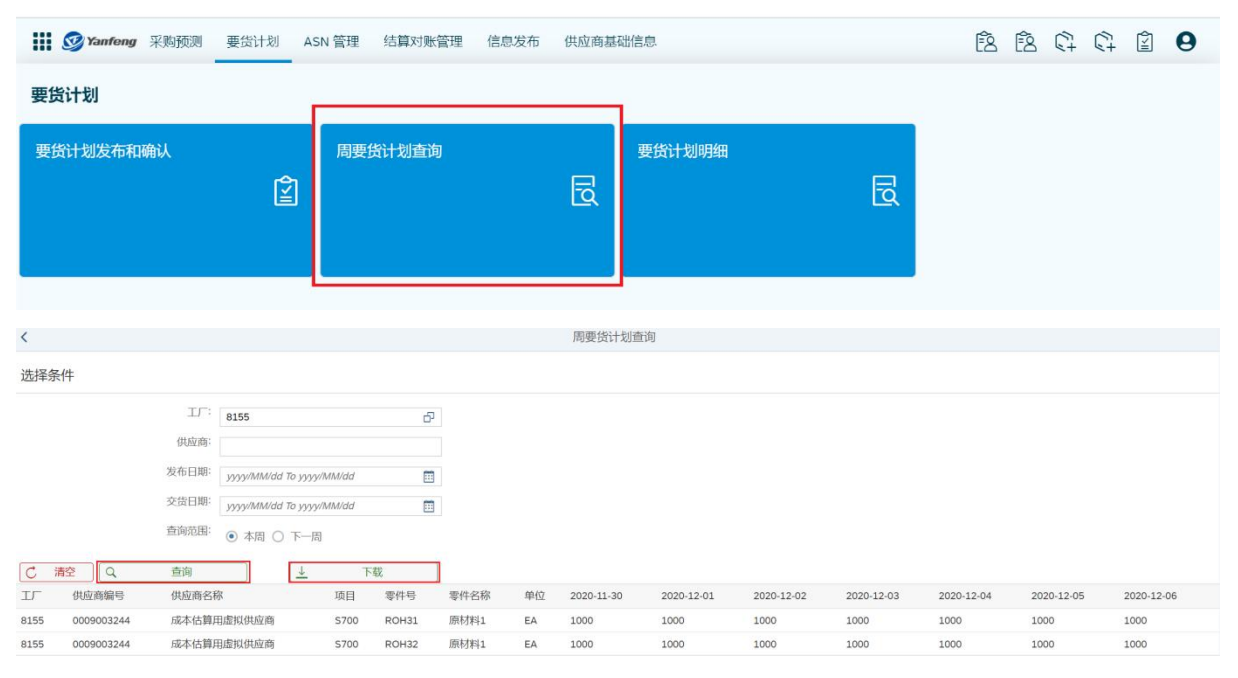

可以对本周和下一周的要货计划单进行"查询"、"下载"。

备注:周要货计划查询的时间颗粒度到天,时间跨度为一自然周。因此,对于一天供 货多次的供应商,该报表将一天多频次的供货数量进行汇总,以供参考。在供货过程 中,以单张要货计划单的数量为准。

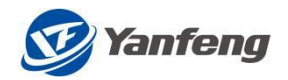

# 4.4 周要货计划明细查询

要货计划明细查询在供货的窗口时间维度下,根据查询条件对要货计划进行汇总显示,该报表与周要货计划报表一样,为动态数据,供货应以 Portal 最新的要货计划为准。

| <b>III Synfeng</b> 采购预测 要货计划 A | SN 管理 结算对账管理 信息发布 供应 | 商基础信息  | ê e e e e |
|--------------------------------|----------------------|--------|-----------|
| 要货计划                           |                      |        |           |
| 要货计划发布和确认                      | 周要货计划查询              | 要货计划明细 |           |
| Ê                              |                      |        |           |
|                                |                      |        |           |

在登录 Portal 系统后进入到要货计划查询界面,然后点击"周要货计划明细查询"进入如下界面:

| <          |       |              |                    |            |        | 要货   | 计划明细 |    |            |        |       |      |      |      |    |
|------------|-------|--------------|--------------------|------------|--------|------|------|----|------------|--------|-------|------|------|------|----|
| 选择条件       |       |              |                    |            |        |      |      |    |            |        |       |      |      |      |    |
|            |       | л <b>.</b> : | H130               | ø          |        |      |      |    |            |        |       |      |      |      |    |
|            |       | 供应商:         |                    |            |        |      |      |    |            |        |       |      |      |      |    |
|            |       | 发布日期:        | yyyy/MM/dd To yyyy | //MM/dd 🗐  |        |      |      |    |            |        |       |      |      |      |    |
|            |       | 交货日期:        | yyyy/MM/dd To yyyy | //MM/dd    |        |      |      |    |            |        |       |      |      |      |    |
| ○ 清空       | Q, 直  | 甸            | <u> </u>           | 下载         |        |      |      |    |            |        |       |      |      |      |    |
| 要货计划单号     | 行项目号  | ТГ           | 供应商编号              | 供应商名称      | 项目     | 零件号  | 零件名称 | 单位 | 交货日期       | 窗口时间   | 车次    | 交货数量 | 承诺数量 | 标准包装 | 箱数 |
| 400000042  | 00010 | H130         | 9003244            | 成本估算用虚拟供应商 | COMMON | ROH2 | 原材料2 | EA | 2020/10/30 | 120000 | 00006 | 1    | 0    | 0    | 1  |
| 4000000041 | 00010 | H130         | 9003244            | 成本估算用虚拟供应商 | COMMON | ROH1 | 原材料1 | EA | 2020/10/30 | 120000 | 00005 | 1    | 0    | 201  | 1  |
| 400000040  | 00010 | H130         | 9003244            | 成本估算用虚拟供应商 | COMMON | ROH1 | 原材料1 | EA | 2020/10/30 | 120000 | 00004 | 1    | 0    | 200  | 1  |
| 400000039  | 00010 | H130         | 9003244            | 成本估算用虚拟供应商 | COMMON | ROH2 | 原材料2 | EA | 2020/10/30 | 120000 | 00003 | 1    | 0    | 2    | 1  |
| 400000038  | 00010 | H130         | 9003244            | 成本估算用虚拟供应商 | COMMON | ROH1 | 原材料1 | EA | 2020/10/30 | 120000 | 00002 | 1    | 0    | 200  | 1  |
| 400000037  | 00010 | H130         | 9003244            | 成本估算用虚拟供应商 | COMMON | ROH2 | 原材料2 | EA | 2020/10/30 | 120000 | 00001 | 1    | 0    | 0    | 1  |
| 400000026  | 00020 | H130         | 9003244            | 成本估算用虚拟供应商 | COMMON | ROH2 | 原材料2 | EA | 2020/10/29 | 120000 | 00003 | 2    | 0    | 0    | 1  |

提示:该要货计划单将一天多频次的供货数量进行汇总,方便一天多次交货的供应商。

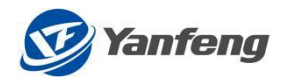

# 5. ASN 管理

# 5.1 功能概述

#### 提示: ASN,预先发货清单是基于要货计划单创建的。

ASN 管理包括以下 5 个部分:

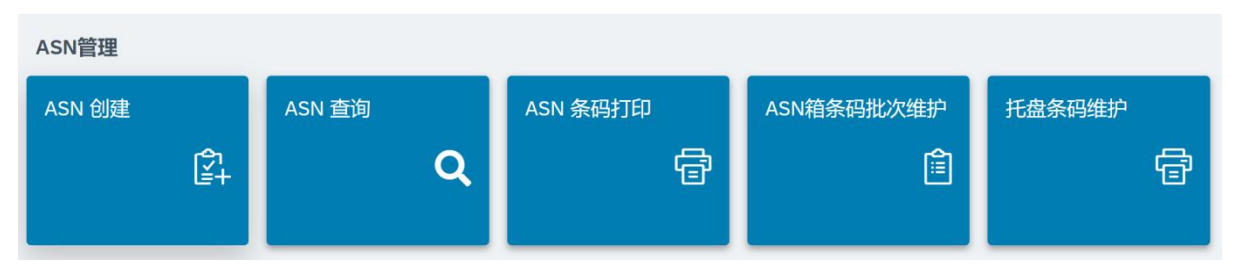

1) ASN 创建: 由供应商在确认的要货计划单的基础上创建对应的 ASN

2) ASN 查询:通过对应的查询条件,对已经创建的 ASN 进行查询和打印

3) ASN 条码打印:通过对应的查询条件,对已经创建的 ASN 的包装条码进行查询和打印

4) ASN 箱条码批次维护:对已创建的 ASN 可单个或者批量维护生产日期和供应商 批次(根据工厂要求确认是否必须输入生产日期)

5)托盘条码维护:对已创建的 ASN 可单个或批量维护托盘信息(暂未开发该功能)

(ASN 作用:

- 1) ASN 作为供应商的预先交货通知,是供应商交货的凭证单据;
- 2) ASN 是基于确认的要货计划单创建的, ASN 信息与要货计划单信息一致;
- 3) ASN 包含 ASN 单号和对应的要货计划单,并记录供应商确认要货计划单的时间;
- 4) ASN 是创建箱条码的关联单据; )

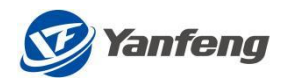

# 5.2 ASN 创建

## 5.2.1 YFSS 智能安全

| 🚻 🞯 Yanfeng | 采购预测 要货计划 AS | SN 管理 结算对账管理 信息发布 | 供应商基 | 础信息      | F & R & 9  |
|-------------|--------------|-------------------|------|----------|------------|
| ASN 管理      |              |                   |      |          |            |
| ASN 创建      | Ê+           | ASN 查询            | Ð    | ASN 条码打印 | ASN箱条码批次维护 |
| 托盘条码维护      | Ð            | 内包装打印程序           |      |          |            |

在 ASN 管理界面,单击"ASN 创建",进入如下画面:

| Yanfeng    | 采购预测   | 要货计划      | ASN 管理 | 结算对账  | 管理 信息发 | 節 供应 | 商基础信 | 息   |        |      |       |             |              |         |        |       |      | \$4 E | θ  |   |
|------------|--------|-----------|--------|-------|--------|------|------|-----|--------|------|-------|-------------|--------------|---------|--------|-------|------|-------|----|---|
| <          |        |           |        |       |        |      |      |     | AS     | N查询  |       |             |              |         |        |       |      |       |    |   |
| ∨ 选择条件     |        |           |        |       |        |      |      |     |        |      |       |             |              |         |        |       |      |       |    |   |
|            |        |           |        |       |        |      |      |     |        |      |       |             |              |         |        |       |      |       |    |   |
| - (1       |        |           | G      |       | ASN号:  |      |      |     | C      |      | 交货日期: | yyyy/MM/c   | id To yyyy/l | MM/dd 🛅 |        |       |      |       |    |   |
| 要货计划单号:    |        |           | C      |       | ASN状态: |      |      |     | $\sim$ |      | 创建日期: | yyyy/MM/c   | id To yyyy/l | MM/dd 🛅 |        |       |      |       |    |   |
| 供应商        |        |           |        |       |        |      |      |     |        |      |       | <b>Q</b> 查询 | Ū            | 清空      |        |       |      |       |    |   |
|            |        |           |        |       |        |      |      |     |        |      |       |             |              |         |        |       |      |       |    |   |
| 选择 消息 ASNI | 单号 行项目 | 目号 ASN状态  | IГ     | 供应商编号 | 要货计划单号 | 行项目号 | 版本   | 零件号 | 单位     | 交货日期 | 窗口时间  | 交货数量        | 承诺数量         | 本次送货数量  | 累计送货数量 | 已收货数量 | 包装类型 | 标准包装  | 箱数 | į |
|            |        |           |        |       |        |      |      |     |        |      |       | 1           | 无数据          |         |        |       |      |       |    |   |
| 汪 全选 註 取   | 消全选    | @ 17E0 (5 | 副保存    |       |        |      |      |     |        |      |       |             |              |         |        |       |      |       |    |   |

备注:此界面下能查询到的要货计划单必须满足以下条件:

- 1) 状态为"已确认";
- 2) 未创建过 ASN (一张要货计划单对应一张 ASN);
- 3) 符合查询条件;

点击"查询",进入如下画面:

| = | og Yanfeng 采购 | 预测要货     | 划 ASN 管理 | 结算对账管理 | 信息发布 | 供应商基础信息        |                                                                       |            |        | Ê+ | 20 | 3 |
|---|---------------|----------|----------|--------|------|----------------|-----------------------------------------------------------------------|------------|--------|----|----|---|
| < |               |          |          |        |      |                | ASN 创建                                                                |            |        |    |    |   |
| ~ | 要货计划单查询       | ]        |          |        |      |                |                                                                       |            |        |    |    |   |
|   | : <i>ت</i> ل  | DH23     |          | C      |      | 交货日期:<br>发布日期: | yyyyMM/dd To yyyyMM/dd<br>yyyyMM/dd To yyyyMM/dd<br>Q <u>11前</u> 會 清空 |            |        |    |    |   |
|   | 要货计划单号        | Ke       | 本        | 发布人    | (    | I              | 发布日期                                                                  | 交货日期       | 供应商名称  |    |    |   |
| ۲ | 1000053860    | 1        |          | UCHE   | Y805 | DH2            | 2023/03/14                                                            | 2023/03/19 | Da-tor |    |    |   |
| 0 | 1000053960    | 1        |          | ALIU7  | /4   | DH2            | 2023/03/27                                                            | 2023/04/05 | Da-tor |    |    |   |
|   | 园 查看要货计划单     | 【* ASN创建 | 1        |        |      |                |                                                                       |            |        |    |    |   |

第20页共45页

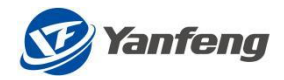

## 选择任一行,点击"ASN 创建",

| 🔛 🞯 Yanfeng 采购预测             | 」 要货计划 ASN 管理 | E 结算对账管理 信息发布 | 供应商基础信息                                 |                                                  |            |        | 9 |
|------------------------------|---------------|---------------|-----------------------------------------|--------------------------------------------------|------------|--------|---|
| <                            |               |               | ASN                                     | 的建                                               |            |        |   |
| ✓ 要货计划单查询                    |               |               |                                         |                                                  |            |        |   |
| IL: [                        | DH23          | B             | 交货日期: yyyy/MMA<br>发布日期: yyyy/MMA<br>Q 重 | dd To yyyy/MM/dd 回<br>dd To yyyy/MM/dd 回<br>面 清空 |            |        |   |
| 要货计划单号                       | 版本            | 发布人           | I                                       | 发布日期                                             | 交货日期       | 供应商名称  |   |
| <ul><li>1000053860</li></ul> | 1             | UCHEY805      | DH23                                    | 2023/03/14                                       | 2023/03/19 | Da-tor |   |
| 0 1000053960                 | 1             | ALIU74        | DH23                                    | 2023/03/27                                       | 2023/04/05 | Da-tor |   |
| 🗟 查看要货计划单                    | * ASN创建       |               |                                         |                                                  |            |        |   |

可以根据实际业务需要,修改"标准包装"和"本次送货数量",一张 ASN 可以多次 收货。

| Yanfeng  | 采购预测 要货计 | 划 ASN 管理   | 结算对账管理 | 信息发布 供应 | 如商基础信息 |   |        |      | 🛱 🗟 \varTheta |
|----------|----------|------------|--------|---------|--------|---|--------|------|---------------|
| ×        |          |            |        |         | ASN f  | 健 |        |      |               |
| ✓ ASN 抬头 |          |            |        |         |        |   |        |      |               |
|          | 要货交货单号:  | 1000053860 |        |         |        |   |        |      |               |
|          | 交货日期:    | 2023/03/19 |        |         |        |   |        |      |               |
|          | 交货工厂:    | DH23       |        |         |        |   |        |      |               |
| ASN 行项目  |          |            |        |         |        |   |        |      |               |
| 行项目号     | 零件号      |            | 零件名称   |         | 标准包装   |   | 交货数量   | 承诺数量 | 本次送货数量        |
| 00001    | ROH1     |            | 原材料1   |         | 0      |   | 50.000 | 50   | 50            |
| 長明細 囧 (  | 保存       |            |        |         |        |   |        |      |               |

点击"保存"后,弹出"确认框",

| III 🖉 Yanfong 🛞 | 购预测 要按计划 ASN 管理    | 结算对账管理 信息发布 | 供应商基础信息                         | <u>i</u> d  |
|-----------------|--------------------|-------------|---------------------------------|-------------|
| ě.              |                    |             |                                 |             |
| ~ ASN 抬头        |                    |             |                                 |             |
|                 | 要货交货单号: 1000053860 |             |                                 |             |
|                 | 交货日期 2023/03/19    |             |                                 |             |
|                 | 交货工厂: DH23         |             |                                 |             |
| ASN 行项目         |                    |             | [7] 确认框                         |             |
| 行项目号            | 零件号                | 零件名称        |                                 | H诺数量 本次送货数量 |
| 00001           | ROH1               | 原材料1        | 忽远掉的是"味仔",提交后不能更成! 卿以提父? 50.000 | 50 50       |
| 园 明細 · 囧 保存     | Ŧ                  |             | Yes No                          |             |
|                 |                    |             |                                 |             |
|                 |                    |             |                                 |             |

#### 选择"Yes",弹出如下对话框

| <i>6</i> . |         |            | ASN 创建                                  |      |        |
|------------|---------|------------|-----------------------------------------|------|--------|
| ~ ASN 抬头   |         |            |                                         |      |        |
|            | 要放交货单号: | 1000053860 |                                         |      |        |
|            | 交街日期:   | 2023/03/19 |                                         |      |        |
|            |         | DH23       |                                         |      |        |
| ASN 行项目    |         |            | [7] 县杰园元ASN                             |      |        |
| 行项目号       | 零件号     | 零件名称       |                                         | 承诺数量 | 本次送街数量 |
| 00001      | ROH1    | 原材料1       | ASN创建成功,新创建的ASN单号为: 5000039157。是否预定ASN? | 50   | 50     |
| 民 明細 🖽 (   | 栫       |            | 預造 不预览                                  |      |        |
|            |         |            |                                         |      |        |
|            |         |            |                                         |      |        |

第 21页 共 45页

Yanfeng Adient-INTERNAL

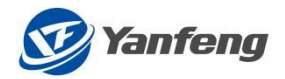

# 选择"预览",可以查看 ASN 信息。

| < |                       |             |                                  |                                          |              | 要                                                                                                    | 货计场     | 刘单                                |                               |                                                                                                    |                                        |              |                                                                                                    |                                                                          |                    |   |  |
|---|-----------------------|-------------|----------------------------------|------------------------------------------|--------------|----------------------------------------------------------------------------------------------------|---------|-----------------------------------|-------------------------------|----------------------------------------------------------------------------------------------------|----------------------------------------|--------------|----------------------------------------------------------------------------------------------------|--------------------------------------------------------------------------|--------------------|---|--|
| = | PKsvMg0KZW5kc3RyZWFtD | QplbmRvYmoN | CjE5IDAgi                        | b2JqDQoxM                                | zQ0DQplbm    | ıRvYm 1 / 2 ∣ —                                                                                                    | 100%    | +   🖯                             | - ৩                           |                                                                                                    |                                        |              |                                                                                                    |                                                                          | <u>*</u>           | ē |  |
|   |                       |             | ☞ Yaw<br>『<br>YFSS 』<br>发往<br>交货 | afeng<br>exto A8<br>Issued Tr<br>Deliver | o:<br>To:    | 後立南Vendor:Da-tor<br>東京人Contact:<br>解釋E-nail:<br>役主席代表Gode:9000139<br>地址Adross:yac 10780, Parque<br>東京人Contact:<br>解釋E-nail: | Industr | 预<br>Advance<br>rist 0 ' 0 KX,Que | 先发货清单<br>d Shipmen<br>erétaro | ASN<br>t Notice<br>ঋষ্ঠা<br>শেষ্ট<br>শেষ্ট<br>শেষ্ট<br>শেষ্ট<br>শেষ্ট<br>শেষট<br>শেষট<br>শেষট<br>শেষট<br>শেষট<br>শেষট<br>শেষট<br>শেষ | l:<br>x:<br>blie:<br>l:<br>t:<br>blie: |              | ASN No.5000039157<br>要我计划单号:10000<br>版本号Rev.: 1<br>发布日期Issue Date<br>开夏至Bill To:<br>Yanfeng Internatic<br>Technology Mexico,<br>地位Address:<br>地位Address:<br>地位.Quer é taro | )53860<br>5: 2023.03.14<br>onal Automoti<br>S. de R.L. i<br>Industrial O | ve<br>Je C.V.<br>D |   |  |
|   |                       |             |                                  |                                          | 付款条          | 件Payment Terms                                                                                                    | _       |                                   | Z0                            | 45/                                                                                                    |                                        | \$           | 即货道口Dock                                                                                                    | 1                                                                        |                    |   |  |
|   |                       |             |                                  |                                          | 安倍日1<br>交倍日1 | 易条款Incoterms<br>期Deliverv Date                                                                                              |         |                                   | 2023.                         | 03.19                                                                                                    |                                        | <b>第</b> 口时间 | 车位 Parking<br>Window Time                                                                                                    | 10:00                                                                    | 0:00               |   |  |
|   |                       |             | 序号                               | SA号                                      | 零件号          | 零件名称                                                                                                    | 单位      | 交货数量                              | 承诺数量                          | 送货数量                                                                                                    | 实收数量                                   | 纸/塑/料        | 标准包装                                                                                                    | 箱数                                                                       | 实收箱数               |   |  |
|   |                       |             | ltem                             | SA No.                                   | Part No.     | Description                                                                                                    | UM      | Order Qty.                        | Promise Qty.                  | Actual<br>delivery qty                                                                                                    | Received<br>Qty.                       | Package      | SNP                                                                                                    | Num of<br>Contain                                                        | Rec of<br>Contain  |   |  |
|   |                       |             | 1                                | 4500066116                               | ROH1         | ROH1                                                                                                    | EA      | 50.000                            | 50.000                        | 50.000                                                                                                    | 0.000                                  | 紙箱           | 0.000                                                                                                    | 1                                                                        |                    |   |  |
|   |                       |             |                                  |                                          |              | I                                                                                                    |         |                                   |                               |                                                                                                    |                                        |              | 总箱数Total:                                                                                                    |                                                                          | 1                  |   |  |
|   |                       |             |                                  |                                          |              |                                                                                                    |         |                                   |                               |                                                                                                    |                                        |              |                                                                                                    |                                                                          |                    |   |  |

选择"不预览",则回到初始界面。

# 5.2.2 YF 国内(除 YFSS)

| 🚻 🞯 Yanfeng | 采购预测 要货计划 AS | SN 管理 结算对账管理 信息发布 | 供应商基 | 础信息      | <b>I E</b> | 8        |
|-------------|--------------|-------------------|------|----------|------------|----------|
| ASN 管理      |              |                   |      |          |            |          |
| ASN 创建      | (∳i<br> ≦+   | ASN 查询            | Q    | ASN 条码打印 | ASN箱条码批次维护 | <b>₽</b> |
| 托盘条码维护      | £            | 内包装打印程序           |      |          |            |          |

在 ASN 管理界面,单击"ASN 创建",进入如下画面:

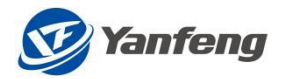

|   | 🥑 Yanfeng        | 采购预测       | 要货计划      | ASN 管理 | 结算对账管理 | 信息发布          | 供应商基础信息                  |              |     | Ð        | Êð  | Ð | θ |
|---|------------------|------------|-----------|--------|--------|---------------|--------------------------|--------------|-----|----------|-----|---|---|
| < |                  |            |           |        |        |               | Create ASN               |              |     |          |     |   |   |
| ~ | Search for       | Material P | ull Sheet |        |        |               |                          |              |     |          |     |   |   |
|   |                  |            |           |        |        |               |                          |              |     |          |     |   |   |
|   | Plant            | :          |           |        | C D    | elivery Date: | yyyy/MM/dd To yyyy/MM/dd |              |     |          |     |   |   |
|   |                  |            |           |        | R      | elease Date:  | yyyy/MM/dd To yyyy/MM/dd |              |     |          |     |   |   |
|   |                  |            |           |        |        |               | Q Search 🗑 Clear         |              |     |          |     |   |   |
|   | Material pull sh | eet        | Version   |        | Subm   | hitter        | Plant                    | Release date | Del | ivery da | ate |   |   |
|   |                  |            |           |        |        |               |                          | 无数据          |     |          |     |   |   |
|   | View MPS         | 📑 Create   | ASN       |        |        |               |                          |              |     |          |     |   |   |

备注:此界面下能查询到的要货计划单必须满足以下条件:

- 4) 状态为"已确认";
- 5) 未创建过 ASN (一张要货计划单对应一张 ASN);
- 6) 符合查询条件;

输入工厂,点击"查询",进入如下画面:

|        | S Yanfeng 采购预测         | 要货计划 ASN 管理 结算) | 时账管理 信息发布                       | 供应商基础信息                  |              | ₿+ E E E O    |
|--------|------------------------|-----------------|---------------------------------|--------------------------|--------------|---------------|
| 4      |                        |                 |                                 | Create ASN               |              |               |
| ~      | Search for Material Pu | Ill Sheet       |                                 |                          |              |               |
|        | Plant:                 | CP<br>ا         | Delivery Date:<br>Release Date: | yyyy/MM/dd To yyyy/MM/dd |              |               |
|        | Material pull sheet    | Version         | Submitter                       | Plant                    | Release date | Delivery date |
| 0      | 1000036106             | 1               | ALI8981                         | 9163                     | 2019/06/21   | 2019/06/21    |
| 0      | 1000036108             | 1               | AZHA3780                        | 9163                     | 2019/06/21   | 2019/06/04    |
| 0      | 1000036110             | 1               | AL18981                         | 9163                     | 2019/06/21   | 2019/06/21    |
| 0      | 1000048567             | 1               | ALIU74                          | H130                     | 2021/10/08   | 2021/10/28    |
| 0      | 1000048569             | 1               | ALIU74                          | H130                     | 2021/10/08   | 2021/10/30    |
| 0      | 1000048570             | 1               | ALIU74                          | H130                     | 2021/10/08   | 2021/10/31    |
| $\cap$ | 1000048589             | 1               | AT 11174                        | H130                     | 2021/10/13   | 2021/04/15    |

选择任一行,点击"查看要货计划单",系统会显示要货计划单详细信息,如下

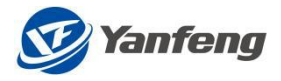

延锋汽车管能安全系统有限责任公司 智能安全气囊工厂

g Automotive Safety Systems Co., Ltd.

🥑 Yanfeng

| _   |        |
|-----|--------|
|     |        |
|     | ac     |
| 100 | 10 X 1 |
| -   | na con |
|     | č. 12. |
| _   |        |

发往Issued To:

要货计划单

Material Pull Sheet

要做计划单号:1000040816

版本号Rev.:1 发布日掲issue Date : 2021.02.19

开票至BIII To:

| 发往   | 2124 Issued To: 供血噴wndor:/州南洋汽车等都件有<br>要承人Contact:张培杰<br>邮報E-mail:F22WaR97KEY.Com<br>供血南代码Code:9000070<br>先近Deliver To: 地址Adress:加东新区中江南路1999号 |               | 供应商Vendor: 广州海洋汽车等都件有限<br>联系人Contact:张培杰<br>邮箱E-mall:P2HANGYFKEY.COM<br>供应商代码Code:9000070 | 公司 | 《義有限责任公    | 10           |                                                            |         |              |                   |                   |
|------|----------------------------------------------------------------------------------------------------|---------------|-------------------------------------------------------------------------------------------|----|------------|--------------|------------------------------------------------------------|---------|--------------|-------------------|-------------------|
| 交货   | Deliver                                                                                                    | To:           | 地址Address:加东新区中江南路1999号<br>联系人Contact:除器<br>邮箱E-mail:LEI.CHEN&JCI.COM                     |    |            | 电<br>使<br>手  | :街Tel: 0535-6433982<br>(真Fax: 54545<br>:初Mobile:1395352830 | 2)3     |              |                   |                   |
|      |                                                                                                    | 付款条           | # Payment Terms                                                                           |    | Z060       | /22开票60天到期   |                                                            | 9       | 1<br>货道口Dock | 1                 |                   |
|      |                                                                                                    | 贸             | 易条款Incoterms                                                                              |    |            |              |                                                            |         | 车位Parking    | 1                 |                   |
|      |                                                                                                    | 交货日           | 期Delivery Date                                                                            |    |            | 2021.03.01   |                                                            | 實口时间    | Window Time  | 10:00             | :00               |
| 序号   | SA号                                                                                                    | 零件号           | 零件名称                                                                                      | 单位 | 交货数量       | 承诺数量         | 实收数量                                                       | 纸/塑/料   | 标准包装         | 箱数                | 实收辅数              |
| ltem | SA No.                                                                                                    | Part No.      | Description                                                                               | UM | Order Qty. | Promise Qty. | Received Qty.                                              | Package | SNP          | Num of<br>Contain | Rec of<br>Contain |
| 1    | 4500050895                                                                                                    | 2960301041574 | 单耳卡环                                                                                      | EA | 7,000.000  | 0.000        |                                                            | 纸箱      | 1,000.000    | 7                 |                   |
| 2    | 4500050811                                                                                                    | 2870302023981 | C211CAB防装夹                                                                                | EA | 10,800.000 | 0.000        |                                                            | 紙箱      | 1,200.000    | 9                 |                   |
| 3    | 4500050738                                                                                                    | 2750308000326 | GEMCAB支架总成                                                                                | EA | 3,696.000  | 0.000        |                                                            | 纸箱      | 264.000      | 14                |                   |
| 4    | 4500050737                                                                                                    | 2750302052167 | GEN毛毯                                                                                     | EA | 3,000.000  | 0.000        |                                                            | 纸箱      | 3,000.000    | 1                 |                   |
| 5    | 4500050733                                                                                                    | 2750302029551 | JBJCCABLH防尘罩                                                                              | EA | 3,600.000  | 0.000        |                                                            | 纸箱      | 450.000      | 8                 |                   |
| 6    | 4500050724                                                                                                    | 2750302024143 | JBJCCABLHC柱导向支架                                                                           | EA | 3,717.000  | 0.000        |                                                            | 纸箱      | 177.000      | 21                |                   |
| 7    | 4500050723                                                                                                    | 2750302024141 | JBJCCABLHB柱导向支架                                                                           | EA | 3,703.000  | 0.000        |                                                            | 纸箱      | 161.000      | 23                |                   |
| 8    | 4500050711                                                                                                    | 2750302010742 | JBSCCAB气体发生需总成                                                                            | EA | 3,726.000  | 0.000        |                                                            | 紙箱      | 54.000       | 69                |                   |
| 9    | 4500050460                                                                                                    | 2290301044538 | 織片                                                                                        | EA | 3,200.000  | 0.000        |                                                            | 纸箱      | 1,600.000    | 2                 |                   |
|      |                                                                                                    |               |                                                                                           |    |            |              |                                                            |         | 总箱数Total:    | 154               |                   |

### 选择任一行,点击"ASN创建",

|   | 🞯 Yanfeng 采购预测        | 要货计划 ASN 管理 | 结算对账管理 信息发布    | 供应商基础信息                  |              |               |
|---|-----------------------|-------------|----------------|--------------------------|--------------|---------------|
| < |                       |             |                | Create ASN               |              |               |
| ~ | Search for Material F | Pull Sheet  |                |                          |              |               |
|   | Plant:                |             | Delivery Date: | yyyy/MM/dd To yyyy/MM/dd |              |               |
|   |                       |             | Release Date:  | yyyy/MM/dd To yyyy/MM/dd |              |               |
|   |                       |             |                | Q Search 🗑 Clear         |              |               |
|   | Material pull sheet   | Version     | Submitter      | Plant                    | Release date | Delivery date |
|   | 1000049964            | 1           | AYAN283        | EK22                     | 2022/03/10   | 2022/01/10    |
| 0 | 1000050170            | 1           | ALIU74         | 9254                     | 2022/04/14   | 2020/06/13    |
| 0 | 1000050174            | 1           | ALIU74         | 9254                     | 2022/04/15   | 2020/06/14    |
| 0 | 1000050267            | 1           | ALIU74         | H130                     | 2022/05/05   | 2021/10/09    |
| 0 | 1000050268            | 1           | ALIU74         | H130                     | 2022/05/05   | 2021/10/10    |
|   | 🗟 View MPS 📑 Create   | 2 ASN       |                |                          |              |               |

根据不同工厂的要求和设置,标包 SNP 在灰色时无法修改。

| III 🞯 Xanfung P | Purchasing Forecast Mater | ial Pull Sheet ASN Management Reconc | illation and Settlement Vendor B | asic Information |               | B 🖪 O |
|-----------------|---------------------------|--------------------------------------|----------------------------------|------------------|---------------|-------|
| \$              |                           |                                      |                                  | Create ASN       |               |       |
| ✓ ASN Title     |                           |                                      |                                  |                  |               |       |
|                 | Material Pull Sheet No.:  | 1000032945                           |                                  |                  |               |       |
|                 | Delivery Date:            | 2019/01/07                           |                                  |                  |               |       |
|                 | Delivering Plant:         | 3210                                 |                                  |                  |               |       |
| ASN Item        |                           |                                      |                                  |                  |               |       |
| item NO.        | Material                  | Description                          | SNP                              | Delivery qty     | Committed qty |       |
| 00001           | 2398889                   | T88舱层展织单体                            | 0                                | 126.000          | 126           |       |
| Save            |                           |                                      |                                  |                  |               |       |

进入如下页面,其标包(SNP)和承诺数量可修改,详见如下:

第24页共45页

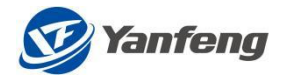

| <          |                  |            |      | ASN 创建                                           |                                                     |  |  |  |
|------------|------------------|------------|------|--------------------------------------------------|-----------------------------------------------------|--|--|--|
| 包 ASN 抬头   |                  |            |      |                                                  |                                                     |  |  |  |
|            | 要货交货单号:<br>交货日期: | 1000038680 |      | 实际业务中,部分化工料和油<br>的交货数量有差异,在维护品                   | 套卷料的实际交货数量与计划单<br>N时候可以将实际的交货数量放到                   |  |  |  |
| 交货工厂: 7160 |                  |            |      | 市场效中,用于生成对应的场<br>但是,差异的数量必须在约定<br>划单的要货数量为100,约定 | 3.6074384和末时。<br>的容差范围之内,比如,要货计<br>容差为50,那可修改的承诺数量为 |  |  |  |
| 园保存        |                  |            |      | 50-150之间。                                        |                                                     |  |  |  |
| ASN 行项目    |                  |            |      |                                                  |                                                     |  |  |  |
| 行项目号       | 物料               |            | 描述   | SNP                                              | 交货数量                                                |  |  |  |
| 00001      | ROH              | 11         | 原材料1 | 0                                                | 1 000                                               |  |  |  |

#### 标包 SNP 数量由"0"修改成"500"。

| 日保存     |      |      |     |       |
|---------|------|------|-----|-------|
| ASN 行项目 |      |      |     |       |
| 行项目号    | 物料   | 掘述   | SNP | 交货数量  |
| 00001   | ROH1 | 原材料1 | 500 | 1 000 |

点击行项目,进入如下:

|       |                   |                                 | ASN详细     |            |      |
|-------|-------------------|---------------------------------|-----------|------------|------|
| 行项目详  | 细信息               |                                 |           |            |      |
| 要的    | 對计划单号: 1000050366 | 箱 (件) 数:                        | 2         | → 承诺数量修改下载 |      |
| 行项目号  | 零件号               | 零件名称                            | 标准包装 箱号   | 交货数量       | 承诺数量 |
| 00001 | 00000000006000515 | 左右开关及按响线束总成MFS&Horn wireharness | 500.000 1 | 500.000    | 500  |
| 00001 | 00000000006000515 | 左右开关及按响线束总成MFS&Horn wireharness | 500.000 2 | 200.000    | 200  |
|       | 选择文件:             | <b>浏览</b>                       | 會 清空文件 上传 |            |      |

情况一:有容差的物料,但是箱数不变,可以直接在每箱对应的承诺数量处直 接修改为正确的承诺数量。

|       |                   |                                 | ASN详细          |           |      |
|-------|-------------------|---------------------------------|----------------|-----------|------|
| 行项目详  | 细信息               |                                 |                |           |      |
| 要供    | 影计划单号: 1000050366 | 箱(件)数                           | <sup>ζ</sup> 2 | ↓ 承诺数量修改下 | 载    |
| 行项目号  | 零件号               | 零件名称                            | 标准包装 箱号        | 交货数量      | 承诺数量 |
| 00001 | 00000000006000515 | 左右开关及按响线束总成MFS&Horn wireharness | 500.000 1      | 500.000   | 450  |
| 00001 | 00000000006000515 | 左右开关及按响线束总成MFS&Horn wireharness | 500.000 2      | 200.000   | 200  |
|       | 选择文件:             | 浏览                              | 賣清空文件          | 上传        |      |

情况二:有容差的物料,箱数有变化(增加或者减少),可以导出 EXCEL, 直接在 EXCEL 中做修改。

点击承诺数量下载:

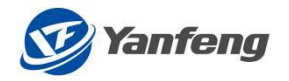

|       |         |             |               |                    | ASN详细   |        |      |            |      |
|-------|---------|-------------|---------------|--------------------|---------|--------|------|------------|------|
| 行项目详  | 细信息     |             |               |                    |         |        |      |            |      |
| 要     | 货计划单号:  | 1000050366  |               | 箱 (件) 数:           | 2       |        |      | → 承诺数量修改下载 | ]    |
| 行项目号  | 零件号     |             | 零件名称          |                    | 标准包装    | 箱号     |      | 交货数量       | 承诺数量 |
| 00001 | 0000000 | 00006000515 | 左右开关及按响线束总成MF | S&Horn wireharness | 500.000 | 1      |      | 500.000    | 450  |
| 00001 | 0000000 | 00006000515 | 左右开关及按响线束总成MF | S&Horn wireharness | 500.000 | 2      |      | 200.000    | 200  |
|       |         | 选择文件:       |               | 浏览                 |         | 賣 清空文件 | 1 上传 |            |      |

若增加箱数:增加的箱号对应的交货数量为0,承诺数量为实际增加箱号的交货量。

|   | А         | В     | С       | D     | Е    | F   | G    | Н    | I           |
|---|-----------|-------|---------|-------|------|-----|------|------|-------------|
| 1 | 要货计划      | 行项目号  | 零件号     | 零件名称  | 标准包装 | 箱号  | 交货数量 | 承诺数量 |             |
| 2 | 100005030 | 00001 | 6000515 | 左右开关。 | 500  | 001 | 500  | 450  |             |
| 3 | 10000503  | 00001 | 6000515 | 左右开关。 | 500  | 002 | 200  | 200  | 增加的箱号       |
| 4 | 100005030 | 00001 | 6000515 | 左右开关。 | 500  | 3   | 0    | 100  | PERMIT YEAR |
| 5 |           |       |         |       |      |     |      |      |             |
| 6 |           |       |         |       |      |     |      |      |             |

若减少箱数:修改对应的箱号的承诺数量为0,其箱号交货数量不变。

| 1 | A         | B     | С       | D     | Е    | F   | G    | H    | I     |  |
|---|-----------|-------|---------|-------|------|-----|------|------|-------|--|
| 1 | 要货计划-     | 行项目号  | 零件号     | 零件名称  | 标准包装 | 箱号  | 交货数量 | 承诺数量 |       |  |
| 2 | 100005030 | 00001 | 6000515 | 左右开关。 | 500  | 001 | 500  | 450  |       |  |
| 3 | 100005036 | 00001 | 6000515 | 左右开关。 | 500  | 002 | 200  | 0    | 减少的稍号 |  |
| 4 |           |       |         |       |      |     |      |      |       |  |

情况三:若没有容差的物料,直接创建对应的ASN,不可以修改对应的承诺数 量。

点击"确定"后,点击左上角的"返回"进入如下页面:

| ✓ ASN 抬头        |            |                                 |      |         |      |
|-----------------|------------|---------------------------------|------|---------|------|
| 要货交货单号          | 1000050366 |                                 |      |         |      |
| 交货日期            | 2022/05/11 |                                 |      |         |      |
| 交货工厂            | EK22       |                                 |      |         |      |
| ASN 行项目         |            |                                 |      |         |      |
| 行项目号            | 零件号        | 零件名称                            | 标准包装 | 交货数量    | 承诺数量 |
| 00001           | 5000515    | 左右开关及按响线束总成MFS&Horn wireharness | 500  | 700.000 | 700  |
| <b>辰明細</b> 🖾 保存 |            |                                 |      |         |      |

点击"保存"后,弹出"确认框",

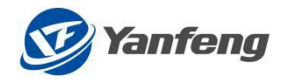

| <               |                           |                                  |      | A             | SN 创建      |       |      |
|-----------------|---------------------------|----------------------------------|------|---------------|------------|-------|------|
| 囯 ASN 抬头        |                           |                                  |      |               |            |       |      |
|                 | 要货交货单号:<br>交货日期:<br>交货工厂: | 1000038680<br>2020/07/04<br>7160 |      |               |            |       |      |
| 囧 保存<br>ASN 行项目 |                           |                                  |      | ②确认           | 人框         |       |      |
| 行项目号            | 物料                        |                                  | 描述   | 您选择的是"保存",提交后 | 不能更改!确认提交? | 交货数量  | 承诺数量 |
| 00001           | ROH                       | 1                                | 原材料1 |               | Yes No     | 1 000 | 1005 |

#### 选择"Yes",弹出如下对话框

| anfeng ASN 管日 | 1 采购预测 | 要货计划      | 结算对账管理 | 供应商制 | 基础信息     |             |                      |       |      | 9 | 0 |
|---------------|--------|-----------|--------|------|----------|-------------|----------------------|-------|------|---|---|
| <             |        |           |        |      |          | AS          | SN 创建                |       |      |   |   |
| 国 ASN 抬头      |        |           |        |      |          |             |                      |       |      |   |   |
|               | 要货交货单号 | 10000386  | 80     |      |          |             |                      |       |      |   |   |
|               | 交货日期   | 2020/07/0 | 14     |      |          |             |                      |       |      |   |   |
|               | 交货工厂   | 7160      |        |      |          |             |                      |       |      |   |   |
| 日 保存          |        |           |        |      |          |             |                      | ,     |      |   |   |
| ASN 行项目       |        |           |        |      |          | ? 是否显       | TASN                 |       |      |   |   |
| 行项目号          | 物      | 4         |        | 描述   | ASN创建成功, | 新创建的ASN单号为: | 5000012225 。是否预览ASN? | 交货数量  | 承诺数量 |   |   |
| 00001         | RC     | Н1        |        | 原材料: |          |             | 预览不预览                | 1 000 | 1005 |   |   |
|               |        |           |        |      |          |             |                      |       |      |   |   |
|               |        |           |        |      |          |             |                      |       |      |   |   |

#### 选择"预览",可以查看 ASN 信息。

| 🞯 Yai    | nfeng               |           |                                                                                                    |                  |            |              |                                                                                                    |                              |                   |                   |                   |
|----------|---------------------|-----------|----------------------------------------------------------------------------------------------------|------------------|------------|--------------|----------------------------------------------------------------------------------------------------|------------------------------|-------------------|-------------------|-------------------|
|          | 预先发货清单ASN           |           |                                                                                                    |                  |            |              |                                                                                                    |                              | ASN No.5000012225 |                   |                   |
|          |                     |           |                                                                                                    | Adva             | nced Ship  | ent Notic    | е                                                                                                    |                              | 要货计划单号:1000       | 038680            |                   |
|          |                     |           |                                                                                                    |                  |            |              |                                                                                                    |                              | 版本号Rev.: 1        |                   |                   |
| YFS SR   | B Metal             |           |                                                                                                    |                  |            |              |                                                                                                    |                              | 发布日期Issue Dat     | e: 2020.07.09     |                   |
| 发往<br>交货 | lssued T<br>Deliver | o:<br>To: | 供拉衡Vendor : OMEGA TECHNOLOGY PLASTI<br>联系人Contact:张培杰<br>鄉箱E-mail:P22HWG9YFKEY.COM<br>代拉商代码GOde:000748<br>地址Address:Kragujevac, BraćeNikolić<br>联系人Contact:除器<br>鄉箱E-mail:LEI,CHEM9JCI.COM | C GmbH&C<br>2, K | 10 . KG    | 电代手电代手       | 活Tel:021-38118207<br>真Fax:021-68060333-<br>初Moblie:1502118162<br>活Tel: 0535-6433982<br>真Fax: 876<br>初Moblie:1395352830 | 8207<br>25<br>13<br>441 46 3 | ¥ ⊡Dook           |                   |                   |
|          |                     |           |                                                                                                    |                  |            |              |                                                                                                    |                              | Parking           | 1                 |                   |
|          | 交货日期Delivery Date   |           |                                                                                                    |                  |            | )4           |                                                                                                    | 窗口时间Wind                     | low Time          | 08:00             | 00                |
| 序号       | SA号                 | 零件号       | 零件名称                                                                                                    | 单位               | 交货数量       | 承诺数量         | 实收数量                                                                                                    | 纸/塑/料                        | 标准包装              | 箱数                | 实收箱数              |
| ltem     | SA No.              | Part No.  | Description                                                                                                    | UM               | Order Qty. | Promise Qty. | Received Qty.                                                                                                    | Package                      | SNP               | Num of<br>Contain | Rec of<br>Contain |
| 1        | 4500050048          | ROH1      | 原材料1                                                                                                    | EA               | 1,000.000  | 1,005.000    |                                                                                                    | 纸箱                           | 500.000           | 3                 |                   |
|          |                     |           |                                                                                                    |                  |            |              |                                                                                                    |                              | 总箱数Total:         | 3                 |                   |

选择"不预览",则回到初始界面。

第 27页 共 45页

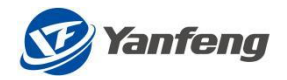

#### <

| 要货计划单查询 |
|---------|
|         |
|         |

| 宫 要货计划单查询    |       |                          |            |     |            |  |  |  |  |  |  |  |
|--------------|-------|--------------------------|------------|-----|------------|--|--|--|--|--|--|--|
|              | IL:   |                          | റ          |     |            |  |  |  |  |  |  |  |
|              | 交货日期: | yyyy/MM/dd To yyyy/MM/dd | <b></b>    |     |            |  |  |  |  |  |  |  |
|              | 发布日期: | yyyy/MM/dd To yyyy/MM/dd | <b>•••</b> |     |            |  |  |  |  |  |  |  |
| ○ 満空 ♀       | 查询    | 园 查看要货计划单                | ASI        | N创建 |            |  |  |  |  |  |  |  |
| 要货计划单号       | 版本    | 发布人                      | IJ         | -   | 发布日期       |  |  |  |  |  |  |  |
| 0 1000039684 | 1     | ALIU74                   | 815        | 5   | 2020/11/23 |  |  |  |  |  |  |  |
| 0 1000039687 | 1     | ALIU74                   | 815        | 5   | 2020/11/23 |  |  |  |  |  |  |  |

| 0 1000039687 | 1 | ALIU74 | 8155 | 2020/11/23 | 2020/11/30 | 成本估算用虚拟供应商 |
|--------------|---|--------|------|------------|------------|------------|
| 0 1000039688 | 1 | ALIU74 | 8155 | 2020/11/23 | 2020/12/01 | 成本估算用虚拟供应商 |
| 0 1000039689 | 1 | ALIU74 | 8155 | 2020/11/23 | 2020/12/02 | 成本估算用虚拟供应商 |
| 0 1000039690 | 1 | ALIU74 | 8155 | 2020/11/23 | 2020/12/03 | 成本估算用虚拟供应商 |
| 0 1000039691 | 1 | ALIU74 | 8155 | 2020/11/23 | 2020/12/04 | 成本估算用虚拟供应商 |
| 0 1000039692 | 1 | ALIU74 | 8155 | 2020/11/23 | 2020/12/05 | 成本估算用虚拟供应商 |
| 0 1000039693 | 1 | ALIU74 | 8155 | 2020/11/23 | 2020/12/06 | 成本估算用虚拟供应商 |
| 0 1000039694 | 1 | ALIU74 | 8155 | 2020/11/23 | 2020/12/07 | 成本估算用虚拟供应商 |
| 0 1000039695 | 1 | ALIU74 | 8155 | 2020/11/23 | 2020/12/08 | 成本估算用虚拟供应商 |
| 1000039696   | 1 | ALIU74 | 8155 | 2020/11/23 | 2020/12/09 | 成本估算用虚拟供应商 |

ASN 创建

#### ASN 信息:

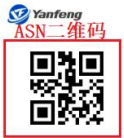

交货Deliver To:

#### 预先发货清单ASN

Advanced Shipment Notice

ASN No. 5000012728

交货日期

2020/11/27

要货计划单号:1000039517

版本号Rev.: 1 发布日期Issue Date: 2020.10.09

名称

成本估算用虚拟供应商

延锋汽车智能安全系统有限责任公司 智能安全气囊工厂 Yanfeng Automotive Safety Systems Co., Ltd. 发往Issued To:

-供应商Vendor : 成本估算用虚拟供应商 联系人Contact:张培杰 邮箱E-mail:PZHANG@YFKEY.COM 供应商代码Code:9003244 地址Address:浦东新区申江南路1999号 联系人Contact:陈磊 邮箱E-mail:LEI.CHEN@JCI.COM

电话Tel:021-38118207 传真Fax:021-68060333-8207 手机Moblie:15021181625

电话Tel: 0535-6433982 传真Fax: 54545 手机Moblie:13953528303

|      |            |          |                   |    |            |              |               | 卸货道      | Dock      | 1       |         |
|------|------------|----------|-------------------|----|------------|--------------|---------------|----------|-----------|---------|---------|
|      |            |          |                   |    |            |              |               | 车位       | Parking   | 1       |         |
|      |            |          | 交货日期Delivery Date |    | 2020.10.1  | L5           | 1             | 留口时间Wind | ow Time   | 10:00   | :00     |
| 序号   | SA号        | 零件号      | 零件名称              | 单位 | 交货数量       | 承诺数量         | 实收数量          | 纸/塑/料    | 标准包装      | 箱数      | 实收箱数    |
| Item | SA No.     | Part No. | Description       | UM | Order Qty. | Promise Qty. | Received Qty. | Package  | SNP       | Num of  | Rec of  |
|      |            |          |                   |    |            |              |               |          |           | Contain | Contain |
| 1    | 4500050156 | ROH1     | 原材料1              | EA | 320.000    | 320.000      |               |          | 0.000     | 1       |         |
|      |            |          |                   |    |            |              |               |          | 总箱数Total: | 1       |         |

5.2.3 YF 海外

嗄嗄嗄

# 5.3 ASN 查询

#### 5.3.1 YFSS 智能安全

在 ASN 管理界面,单击"ASN 查询",通过输入工厂、要货计划单号、ASN 号、 交货日期、创建日期、ASN 状态等查询条件, 然后点击"查询", 进入如下画面:

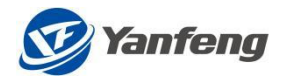

| Yan        | nteng 采购预测              | り 要货计 | 划 ASN | 管理   | 结算对账管理     | 信息发布       | 供应商基础( | 言息 |        |     |              |                          |                             |                            |        |        |       | \$+  | 9    |
|------------|-------------------------|-------|-------|------|------------|------------|--------|----|--------|-----|--------------|--------------------------|-----------------------------|----------------------------|--------|--------|-------|------|------|
| <          |                         |       |       |      |            |            |        |    | AS     | N查询 |              |                          |                             |                            |        |        |       |      |      |
| ∨ 选择条      | \$件                     |       |       |      |            |            |        |    |        |     |              |                          |                             |                            |        |        |       |      |      |
| 要货计划。<br>供 | エノー: DH23<br>単号:<br>成商: |       |       | C    | AS<br>ASN2 | N号:        |        |    | ۲<br>۲ |     | 交货日期<br>创建日期 | 2023/0:<br><i>уууу/М</i> | 3/20 To 202:<br>M/dd To yyy | 3/03/31<br>y/MM/dd<br>盲 清空 |        |        |       |      |      |
| 选择 消息      | ASN单号                   | 行项目号  | ASN状态 | IГ   | 供应商编号      | 要货计划单号     | 行项目号   | 版本 | 零件号    | 单位  | 交货日期         | 窗口时间                     | 交货数量                        | 承诺数量                       | 本次送货数量 | 累计送货数量 | 已收货数量 | 包装类型 | 标准包装 |
|            | 5000039158              | 00001 | 未关闭   | DH23 | 0009000139 | 1000053861 | 00001  | 1  | ROH1   | EA  | 2023/03/20   | 10:00:00                 | 60                          | 60                         | 60     | 0      | 0     | 纸箱   | 0    |
|            | 5000039215              | 00001 | 未关闭   | DH23 | 0009000139 | 1000053921 | 00001  | 1  | ROH4   | EA  | 2023/03/21   | 10:00:00                 | 80                          | 80                         | 0      | 80     | 0     | 纸箱   | 0    |
|            | 5000039216              | 00001 | 未关闭   | DH23 | 0009000139 | 1000053922 | 00001  | 1  | ROH4   | EA  | 2023/03/24   | 10:00:00                 | 20                          | 20                         | 0      | 20     | 0     | 纸箱   | 0    |
|            | 5000039255              | 00001 | 未关闭   | DH23 | 0009000139 | 1000053970 | 00001  | 1  | ROH3   | EA  | 2023/03/30   | 10:00:00                 | 100                         | 100                        | 0      | 100    | 0     | 纸箱   | 0    |
|            | 5000039256              | 00001 | 未关闭   | DH23 | 0009000139 | 1000053973 | 00001  | 1  | ROH1   | EA  | 2023/03/31   | 10:00:00                 | 700                         | 700                        | 0      | 700    | 0     | 纸箱   | 0    |
|            | 5000039257              | 00001 | 未关闭   | DH23 | 0009000139 | 1000053974 | 00001  | 1  | ROH3   | EA  | 2023/03/31   | 10:00:00                 | 350                         | 350                        | 0      | 350    | 0     | 纸箱   | 0    |
|            | 5000039212              | 00001 | 已关闭   | DH23 | 0009000139 | 1000053917 | 00001  | 1  | ROH1   | EA  | 2023/03/21   | 10:00:00                 | 70                          | 70                         | 70     | 0      | 70    | 纸箱   | 0    |
| 汪 全选       | ☷ 取消全选                  | 🗟 राघ | 日保    | 7    |            |            |        |    |        |     |              |                          |                             |                            |        |        |       |      |      |

填写本次送货数量,可以进行多次送货。但本次送货数量值不能超过承诺数量与累 计送货数量的差值。

点击"保存"后,弹出"确认框"选择"是",弹出如下对话框

| <     |            |       |       |      |            |            |       |        |       |      |            |          |             |         |        |        |       |      |      |
|-------|------------|-------|-------|------|------------|------------|-------|--------|-------|------|------------|----------|-------------|---------|--------|--------|-------|------|------|
| ~ 选择条 | 融件         |       |       |      |            |            |       |        |       |      |            |          |             |         |        |        |       |      |      |
| 1     | 工厂: DH23   |       |       |      | AS         |            |       |        |       |      | 交货日期       | 2023/0   | 3/20 To 202 | 3/03/20 |        |        |       |      |      |
| 要估计划  | 单号:        |       |       |      | ASN        | 状态         |       |        |       |      | 创建日期       |          |             |         |        |        |       |      |      |
| 供     | AZIRG:     |       |       |      |            |            |       |        |       |      |            | ٩        | 269)        | 會 清空    |        |        |       |      |      |
| 选择 满思 | ASN单号      | 行项目号  | ASN状态 | 15   | 供应商编号      | 要估计划单号     | f.    |        | [?] ā | 角认 視 | 125        |          | 交齿数量        | 承诺数量    | 本次送货数量 | 累计送货数量 | 已收益数量 | 包装类型 | 标准包装 |
|       | 5000039158 | 00001 | 未关闭   | DH23 | 0009000139 | 1000053861 | 0     |        |       |      |            | 20       | 60          | 60      | 10     | 0      | 0     | 纸箱   | 0    |
|       | 5000039215 | 00001 | 未关闭   | DH23 | 0009000139 | 1000053921 | 0     | ·封举的是" | 保存",提 | 交后不  | 能更改! 佛认拔   | BE?      | 80          | 80      | 0      | 80     | 0     | 纸箱   |      |
|       | 5000039216 | 00001 | 未关闭   | DH23 | 0009000139 | 1000053922 | 0     |        |       |      | 是          | 否 20     | 20          | 20      | 0      | 20     | 0     | 纸箱   | 0    |
|       | 5000039255 | 00001 | 未关闭   | DH23 | 0009000139 | 1000053970 | 00001 | 1      | ROH3  | EA   | 2023/03/30 | 10:00:00 | 100         | 100     | 0      | 100    | 0     | 紙箱   | 0    |
|       | 5000039256 | 00001 | 未关闭   | DH23 | 0009000139 | 1000053973 | 00001 | 1      | ROH1  | EA   | 2023/03/31 | 10:00:00 | 700         | 700     | 0      | 700    | 0     | 纸箱   | 0    |
|       | 5000039257 | 00001 | 未关闭   | DH23 | 0009000139 | 1000053974 | 00001 | 1      | ROH3  | EA   | 2023/03/31 | 10:00:00 | 350         | 350     | 0      | 350    | 0     | 纸箱   | 0    |
|       | 5000039212 | 00001 | 已关闭   | DH23 | 0009000139 | 1000053917 | 00001 | 1      | ROH1  | EA   | 2023/03/21 | 10:00:00 | 70          | 70      | 70     | 0      | 70    | 紙箱   | 0    |
| 注 全线  | 8日 取得全线    |       | 0 圆保  | Ŧ    |            |            |       |        |       |      |            |          |             |         |        |        |       |      |      |

选择"是",弹出如下对话框,点击"确定","本次送货数量"更新至"累计送货数量"

| <            |        |              |         |       |      |            |            |       | AS | N查询  |    |                      |              |            |      |        |        |       |      |   |
|--------------|--------|--------------|---------|-------|------|------------|------------|-------|----|------|----|----------------------|--------------|------------|------|--------|--------|-------|------|---|
| ~            | 选择条件   |              |         |       |      |            |            |       |    |      |    |                      |              |            |      |        |        |       |      |   |
|              | т: [   | DH23         |         | C     |      | ASN号:      |            |       | C  |      | 交货 | <sup>(日期:</sup> 2023 | 3/03/20 To 2 | 023/03/20  |      |        |        |       |      |   |
| 要            | 货计划单号: |              |         | C     |      | ASN状态:     |            |       | ~  |      | 创建 | 日期: уууу             | /MM/dd To y  | ryyy/MM/dd |      |        |        |       |      |   |
|              | 供应商:   |              |         |       |      |            |            |       |    |      |    | 0                    | 查询           | 窗 清空       |      |        |        |       |      |   |
| 选择           | 消息     | ASN单号        | 行项目号    | ASN状态 | IГ   | 供应商编号      | 要货计划单号     | 行项目号  | 版本 | 零件号  | 单位 | 交货日期                 | 窗口时间         | 交货数量       | 承诺数量 | 本次送货数量 | 累计送货数量 | 已收货数量 | 包装类型 | 杤 |
| $\checkmark$ | 数量更新完5 | 龙 5000039158 | 00001   | 未关闭   | DH23 | 0009000139 | 1000053861 | 00001 | 1  | ROH1 | EA | 2023/03/20           | 10:00:00     | 60         | 60   | 10     | 10     | 0     | 纸箱   | 0 |
|              |        | 5000039215   | 00001   | 未关闭   | DH23 | 0009000139 | 1000053921 | 00001 | 1  | ROH4 | EA | 2023/03/21           | 10:00:00     | 80         | 80   | 0      | 80     | 0     | 纸箱   | 0 |
|              |        | 5000039216   | 00001   | 未关闭   | DH23 | 0009000139 | 1000053922 | 00001 | 1  | ROH4 | EA | 2023/03/24           | 10:00:00     | 20         | 20   | 0      | 20     | 0     | 纸箱   | 0 |
|              |        | 5000039255   | 00001   | 未关闭   | DH23 | 0009000139 | 1000053970 | 00001 | 1  | ROH3 | EA | 2023/03/30           | 10:00:00     | 100        | 100  | 0      | 100    | 0     | 纸箱   | 0 |
|              |        | 5000039256   | 00001   | 未关闭   | DH23 | 0009000139 | 1000053973 | 00001 | 1  | ROH1 | EA | 2023/03/31           | 10:00:00     | 700        | 700  | 0      | 700    | 0     | 纸箱   | 0 |
|              |        | 5000039257   | 00001   | 未关闭   | DH23 | 0009000139 | 1000053974 | 00001 | 1  | ROH3 | EA | 2023/03/31           | 10:00:00     | 350        | 350  | 0      | 350    | 0     | 纸箱   | 0 |
|              |        | 5000039212   | 00001   | 已关闭   | DH23 | 0009000139 | 1000053917 | 00001 | 1  | ROH1 | EA | 2023/03/21           | 10:00:00     | 70         | 70   | 70     | 0      | 70    | 纸箱   | 0 |
| šΞ           | 全选 🗄 取 | 消全选 🔤 打      | 180 🖫 1 | 呆存    |      |            |            |       |    |      |    |                      |              |            |      |        |        |       |      |   |

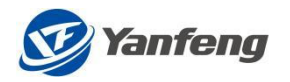

可任选一行,选择"打印",进入如下页面,打印操作的信息与查询到的 ASN 创 建后对应的预览 ASN 信息一致;

|          | 120 E      |            |                                                                     |              | 预约             | 先发货清单        | ASN                    |                   |         | ASN No.5000039158                                       |                                |                   |
|----------|------------|------------|---------------------------------------------------------------------|--------------|----------------|--------------|------------------------|-------------------|---------|---------------------------------------------------------|--------------------------------|-------------------|
| - 23     | ien –      |            |                                                                     |              | Advanced       | d Shipmen    | t Notice               |                   |         | 要货计划单号:10000                                            | 53861                          |                   |
|          | 5794       |            |                                                                     |              |                |              |                        |                   |         | 版本号Rev.: 1                                              |                                |                   |
| YFSS Me  | xico AB    |            |                                                                     |              |                |              |                        |                   |         | 发布日期Issue Date                                          | : 2023.03.14                   |                   |
| <b> </b> | Issued To  | <b>D</b> : | 供应离Vendor : Da-tor<br>联系人Contact:<br>邮箱E-mail:<br>供改革件和Code:9000139 |              |                |              | 电话Te<br>传真Fa:<br>手机Mol | l:<br>x:<br>blie: |         | 开票至Bill To:<br>Yanfeng Internatio<br>Technology Mexico, | onal Automotiv<br>S. de R.L. d | re<br>le C.V.     |
| 文货[      | Deliver    | Го:        | 地址Address:yac 10780, Par<br>联系人Contact:<br>邮箱E-mail:                | rque Industr | ial O'D MX,Que | r é taro     | 电话Te<br>传真Fa:<br>手机Mol | l:<br>x:<br>blie: |         | 地址Address:<br>yac 10780, Parque<br>MX,Querétaro         | Industrial O                   | ' D               |
|          |            | 付款条        | 件Payment Terms                                                      |              |                | ZC           | 45/                    |                   | 货       | 即货道口Dock                                                | 1                              |                   |
|          |            | 贸易         | 易条款Incoterms                                                        |              |                |              |                        |                   |         | 车位Parking                                               | 1                              |                   |
|          |            | 交货日期       | Delivery Date                                                       |              |                | 2023         | .03.20                 |                   | 窗口时间    | Window Time                                             | 10:00                          | :00               |
| 序号       | SA号        | 零件号        | 零件名称                                                                | 单位           | 交货数量           | 承诺数量         | 送货数量                   | 实收数量              | 纸/塑/料   | 标准包装                                                    | 箱数                             | 实收箱数              |
| ltem     | SA No.     | Part No.   | Description                                                         | UM           | Order Qty.     | Promise Qty. | Actual<br>delivery qty | Received<br>Qty.  | Package | SNP                                                     | Num of<br>Contain              | Rec of<br>Contain |
|          | 4500066116 | ROH1       | ROH1                                                                | EA           | 60.000         | 60.000       | 10.000                 | 0.000             | 纸箱      | 0.000                                                   | 1                              |                   |
| 1        |            |            |                                                                     |              |                |              |                        |                   |         | MARY MLT.                                               |                                |                   |

#### 5.3.2 YF (除 YFSS 智能安全)

在 ASN 管理界面,单击"ASN 查询",通过输入工厂、要货计划单号、ASN 号、 交货日期、创建日期、ASN 状态等查询条件,然后点击"查询",进入如下画面:

| <  |            |       |       |           |                 |            |        |    |      | A  | SN查询       |          |      |      |       |      |      |    |    |    |      |
|----|------------|-------|-------|-----------|-----------------|------------|--------|----|------|----|------------|----------|------|------|-------|------|------|----|----|----|------|
| 选择 | 条件         |       |       |           |                 |            |        |    |      |    |            |          |      |      |       |      |      |    |    |    |      |
|    |            |       | іг:   | 7160      |                 |            | പ      |    |      |    |            |          |      |      |       |      |      |    |    |    |      |
|    |            | 要货计   | 划单号:  |           |                 |            | Ъ      |    |      |    |            |          |      |      |       |      |      |    |    |    |      |
|    |            | 2     | ASN号: |           |                 |            | Ъ      |    |      |    |            |          |      |      |       |      |      |    |    |    |      |
|    |            | 1     | 供应商:  |           |                 |            | Ъ      |    |      |    |            |          |      |      |       |      |      |    |    |    |      |
|    |            | 交     | 货日期:  | 2020/01/0 | 01 To 2020/10/0 | 1          |        |    |      |    |            |          |      |      |       |      |      |    |    |    |      |
|    |            | 创     | 建日期:  | уууу/ММ   | /dd To yyyy/MM  | /dd        |        |    |      |    |            |          |      |      |       |      |      |    |    |    |      |
|    |            | AS    | iN状态: |           |                 |            | $\sim$ |    |      |    |            |          |      |      |       |      |      |    |    |    |      |
| C  | 清空         | L.    | 查询    |           | Ŧ               | 打印         |        |    |      |    |            |          |      |      |       |      |      |    |    |    |      |
|    | ASN单号      | 行项目号  | ASN状态 | 5 I/      | 供应商编号           | 要货计划单号     | 行项目号   | 版本 | 零件号  | 单位 | 交货日期       | 窗口时间     | 交货数量 | 承诺数量 | 已收货数量 | 包装类型 | 标准包装 | 箱数 | 道口 | 车位 | 货运方式 |
| 0  | 5000011740 | 00001 | 未关闭   | 7160      | 0009000748      | 1000037534 | 00001  | 1  | ROH1 | EA | 2020/04/16 | 08:00:00 | 100  | 100  | 0     | 纸箱   | 0    | 1  | 1  | 1  |      |
| 0  | 5000011988 | 00001 | 未关闭   | 7160      | 0009000748      | 1000037620 | 00001  | 1  | ROH1 | EA | 2020/04/13 | 08:00:00 | 49   | 49   | 0     | 纸箱   | 0    | 1  | 1  | 1  |      |
| ۲  | 5000012050 | 00001 | 未关闭   | 7160      | 0009000748      | 1000038451 | 00001  | 1  | ROH1 | EA | 2020/07/10 | 08:00:00 | 100  | 100  | 0     | 纸箱   | 20   | 1  | 1  | 1  |      |

可任选一行,选择"打印",进入如下页面,打印操作的信息与查询到的 ASN 创 建后对应的预览 ASN 信息一致;

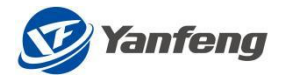

| 👽 Yan     | nfeng      |           |                                                                                                    |            |            |              |                                                                                                    |                |                   |                   |                   |
|-----------|------------|-----------|----------------------------------------------------------------------------------------------------|------------|------------|--------------|----------------------------------------------------------------------------------------------------|----------------|-------------------|-------------------|-------------------|
|           |            |           |                                                                                                    |            | 预先发货》      | <b>手单ASN</b> |                                                                                                    |                | ASN No.5000012050 |                   |                   |
|           |            |           |                                                                                                    | Adva       | anced Ship | ment Notic   | e                                                                                                    |                | 要货计划单号:1000       | 038451            |                   |
|           |            |           |                                                                                                    |            |            |              |                                                                                                    |                | 版本号Rev.: 1        |                   |                   |
| YFS SRE   | 8 Metal    |           |                                                                                                    |            |            |              |                                                                                                    |                | 发布日期Issue Date    | e: 2020.06.21     |                   |
| 发往<br>交货I | Issued T   | o:<br>To: | 供拉商Vendor: OMEGA TECHNOLOGY PLAS<br>联系人Contact:张培杰<br>鄉稿E-mail:P22MAGPFKEY.COM<br>供拉商代码Code:9000748<br>地址Address:Kragujevac, BraćeNikoli<br>联系人Contact:除品<br>邮稿E-mail:LEI.CHBMgJCI.COM | ТІС GmbH&d | 20.KG      | 电传手电传手       | 语Tel:021-38118207<br>漢Fax:021-68060333-<br>机Moblie:1502118162<br>语Tel: 0535-6433982<br>漢Fax: 876<br>机Moblie:1395352830 | 8207<br>5<br>3 |                   |                   |                   |
|           |            |           |                                                                                                    |            |            |              |                                                                                                    | 卸货;            | 道口Dock            | 1                 |                   |
|           |            | _         | 交货日期Delivery Date                                                                                                    |            | 2020.07.   | 10           |                                                                                                    | 车位<br>留口时间Wind | low Time          | 1 08:00           | :00               |
| 序号        | SA号        | 零件号       | 零件名称                                                                                                    | 单位         | 交货数量       | 承诺数量         | 实收数量                                                                                                    | 纸/塑/料          | 标准包装              | 箱数                | 实收箱数              |
| Item      | SA No.     | Part No.  | Description                                                                                                    | UM         | Order Qty. | Promise Qty. | Received Qty.                                                                                                    | Package        | SNP               | Num of<br>Contain | Rec of<br>Contain |
| 1         | 4500050048 | ROH1      | 原材料1                                                                                                    | EA         | 100.000    | 100.000      |                                                                                                    | 纸箱             | 20.000            | 1                 |                   |
|           |            |           |                                                                                                    |            |            |              |                                                                                                    |                | 总箱数Total:         | 1                 |                   |

# 5.4 ASN 条码打印

通过 ASN 生成条码/二维码,收货时通过扫描条码或者扫描二维码,收货方便、快捷, 提高数据准确性和工作效率。

在 ASN 管理界面,单击 "ASN 查询",通过输入工厂、要货计划单号、ASN 号、交货日期、创建日期、ASN 状态等查询条件,然后点击"查询",进入如下画面:

ASN 条码打印

| 选择条件         |        |             |                     |                        |      |          |    |            |          |       |       |      |      |    |
|--------------|--------|-------------|---------------------|------------------------|------|----------|----|------------|----------|-------|-------|------|------|----|
|              | T      | H130        |                     | ð                      |      |          |    |            |          |       |       |      |      |    |
|              | 物料     |             |                     | e                      |      |          |    |            |          |       |       |      |      |    |
|              | ASN号   | 50000       | 12786               | e,                     |      |          |    |            |          |       |       |      |      |    |
|              | ASN行项目 |             |                     | đ                      |      |          |    |            |          |       |       |      |      |    |
|              | 箱号     |             |                     | ര്                     |      |          |    |            |          |       |       |      |      |    |
|              | 交货日期   | 2020/1      | .0/01 To 2020/10/30 |                        |      |          |    |            |          |       |       |      |      |    |
|              | 创建日期   | :<br>yyyy/M | 1M/dd To yyyy/MM/dd |                        |      |          |    |            |          |       |       |      |      |    |
| ○ 清空 ♀       | 查询     |             |                     |                        |      |          |    |            |          |       |       |      |      |    |
| ASN单号        | 行项目号   | IГ          | 供应商编号               | 供应商名称                  | 零件号  | 零件名称     | 单位 | 交货日期       | 窗口时间     | 交货数量  | 承诺数量  | 包装类型 | 标准包装 | 箱数 |
| 5000012786   | 10     | H130        | 9003244             | 成本估算用虚拟供应商             | ROH1 | 原材料1     | EA | 2020/10/29 | 15:54:44 | 1.000 | 1.000 |      | 200  | 1  |
| 5000012786   | 20     | H130        | 9003244             | 成本估算用虚拟供应商             | ROH2 | 原材料2     | EA | 2020/10/29 | 15:54:44 | 2.000 | 2.000 |      | 0    | 1  |
| 1 3000012/80 | 20     | 11230       | 5003244             | WAY THE PARTY REPORTED | RUHZ | 100/3492 | LA | 2020/10/29 | 10.04.44 | 2.000 | 2.000 |      | U    | 1  |

"预览"功能:

选择左下角"预览"

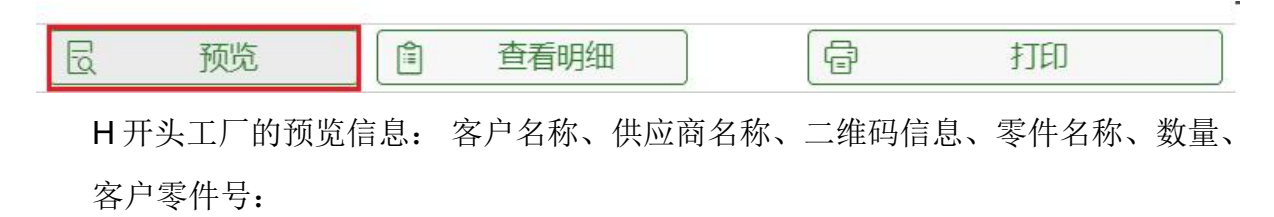

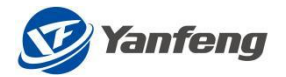

| <                            |            | ASN 条码打印预览                                              |      |       |            |
|------------------------------|------------|---------------------------------------------------------|------|-------|------------|
| 客户名称                         | 供应商名称      | 二维码                                                     | 零件名称 | 数量    | 客户零件号      |
| 延锋汽车智能安全系统有限责任公司智能安全气<br>囊工厂 | 成本估算用虚拟供应商 | YFRHU ROH11YA300001001 H130 ROH1 200 EA 9003244         | 原材料1 | 1.000 | ROH1111999 |
| 延锋汽车智能安全系统有限责任公司智能安全气<br>囊工厂 | 成本估算用虚拟供应商 | YFRHUJROH21YA290002001 H130JROH2J0JEAJ9003244J20201029J | 原材料2 | 2.000 |            |

二维码格式:

YFRHU (Fixed value)(固定字符)|HU Number (箱号)|Plant Code (工厂代码)|Item Number (零件号)|Quantity (单包装数)|Uom (计量单位)|Supplier Code (供应商代 码)|Lot(manufacturing date) (批次,生产日期)|Supplier Lot (供应商批次号)

非 H 开头工厂的预览信息:

| <                              |                                     | ASN               | 条码打印预览 |      |         |          |      |              |      |
|--------------------------------|-------------------------------------|-------------------|--------|------|---------|----------|------|--------------|------|
| 客户名称                           | 供应商名称                               | 一维码               | 零件号    | 零件名称 | 数量      | 送货批号     | 生产日期 | 订单号          | 标签序号 |
| Yanfeng Seating d.o.o.KraYFS S | OMEGA TECHNOLOGY PLASTIC GmbH&C0.KG | 50000120440001001 | ROH1   | 原材料1 | 100.000 | 20200621 |      | 1000038445_1 | 1/1  |
| Yanfeng Seating d.o.o.KraYFS S | OMEGA TECHNOLOGY PLASTIC GmbH&C0.KG | 50000120950002001 | ROH2   | 原材料2 | 100.000 | 20200625 |      | 1000038504_1 | 1/1  |

"查看明细"功能:

选择左下角"查看明细",

| □ 预览 □ 查看明细 | <b>一</b> 打印 |
|-------------|-------------|
|-------------|-------------|

明细如下图:

| < 可选中做打印 |          |        |        | ASN 条码打印 |
|----------|----------|--------|--------|----------|
| 日本       |          |        |        |          |
| 行项目详细信息  |          |        |        |          |
|          | □ 箱号     | 交货数量   | 承诺数量   |          |
|          | <u> </u> | 20.000 | 20.000 |          |

"打印"功能:

选择左下角"打印"按钮,生成 PDF 版的箱条码格式:

| □ 预览 | 行用 |
|------|----|
|------|----|

#### 条码打印包括两种方式:

- 1) 单个打印:选中要打印的 ASN 行项目,点击打印按钮即可打印;
- 2) 批量打印:通过全选按钮,选中所有的 ASN 行项目信息,点击打印,即可进 行批量打印操作;

#### 条码信息:

H开头工厂的条码信息:

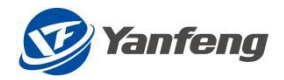

|                                                  |                           | ASN显示                 |                  |                            |                                                                 |   |            |
|--------------------------------------------------|---------------------------|-----------------------|------------------|----------------------------|-----------------------------------------------------------------|---|------------|
| <                                                |                           | 附件                    |                  |                            |                                                                 |   | 下载 打印      |
| LUFGZjk7c0hPLIIobFZhQkgxMDktRnBxdEJzSG5SSHVTSEsh | UIRCait                   | XYj5plkUwVVYxQkxX 1 / |                  |                            |                                                                 | ¢ | <b>± ē</b> |
| a<br>Des                                         | 零件名称<br>scription         | 原材料1                  |                  | 智能安全                       | 全義工厂                                                            |   |            |
| 展<br>Ite                                         | E锋零件号<br>tem Number       | ROH1                  |                  |                            |                                                                 |   |            |
| s                                                | 供应商<br>Supplier           | 成本估算用虚拟供应             | 商                |                            |                                                                 |   |            |
|                                                  | ASN 号<br>ASN NO.          | 5000012734            | 项目名称<br>Project  | 共用件                        |                                                                 |   |            |
| již<br>Cus                                       | E蜂客户零<br>件号<br>stoner PN. | ROH1111999            | 数量<br>Quantity   | 20                         | EA                                                              |   |            |
|                                                  | 箱号<br>IV Number           | R0H11YA200020001      | 批次<br>Lot Number |                            |                                                                 |   |            |
| bec<br>1                                         | ck                        |                       |                  |                            | 生产日期<br>Production Date<br>2020/10/29<br>2020/12/03<br>09:45:12 |   | +          |
|                                                  |                           |                       | Yanfeng Au       | 延锋汽车智能安<br>tomotive Safety | 全系統有限责任公司<br>Systema Co., Ltd.                                  |   |            |

此页面可下载 PDF 档案和打印条码;

1) 一维码格式: YFRHU (Fixed value)(固定字符)|HU Number (箱号)|Plant
 Code (工厂代码)|Item Number (零件号)|Quantity (单包装数)|Uom (计量单位)|Supplier
 Code (供应商代码)|Lot(manufacturing date) (生产日期)|Supplier Lot (供应商批次号)

2) 箱号: Item Number(零件号) + 1 + Lot(批次) + Quantity(数量) + Serial

Number(流水号)

非H开头工厂:

箱条码信息:

条形码规则:长度 17 位
第 1~10 位:ASN 号
第 11~14 位:行项目号
第 15~17 位:标签序号;
订单号:要货计划单+版本
标签序号:第几箱/箱总数

# 5.5 箱条码批次维护

在 ASN 管理界面,单击"箱条码批次维护",通过输入工厂、物料、ASN 号、交货日期等查询条件,然后点击"查询",进入如下画面:

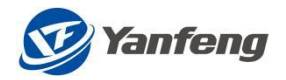

|     |           |            |          |          |               |       |        |   | ASN箱条码批次 | 维护   |      |    |          |            |            |       |
|-----|-----------|------------|----------|----------|---------------|-------|--------|---|----------|------|------|----|----------|------------|------------|-------|
| 能选择 | ş 💿       | 直询 〇 上传    |          |          |               |       |        |   |          |      |      |    |          |            |            |       |
| 选择穿 | <b>杀件</b> |            |          |          |               |       |        |   |          |      |      |    |          |            |            |       |
|     |           |            | 17:      | H130     |               |       | đ      |   |          |      |      |    |          |            |            |       |
|     |           |            | 物料号:     |          |               |       | ď      |   |          |      |      |    |          |            |            |       |
|     |           |            | ASN号:    |          |               |       | ď      |   |          |      |      |    |          |            |            |       |
|     |           |            | ASN行项目号: |          |               |       | പ      |   |          |      |      |    |          |            |            |       |
|     |           |            | 箱号:      |          |               |       | ď      |   |          |      |      |    |          |            |            |       |
|     |           |            | 交货日期:    | уууу/ММ  | /dd To yyyy/N | /M/dd | Ħ      |   |          |      |      |    |          |            |            |       |
|     |           |            | 创建日期:    | уууу/ММ  | /dd To yyyy/N | /M/dd |        |   |          |      |      |    |          |            |            |       |
|     |           | 生产         | 日期维护状态:  |          |               |       | ന      |   |          |      |      |    |          |            |            |       |
| 3 1 | 清空        | ٩          | 查询       | <u>+</u> | 下载到本:         | 也 4   | ク 编辑批次 | 6 | 保存批次     |      |      |    |          |            |            |       |
| 1   | U-        | ASN单号      | 行项目号     | 箱号       | 物料号           | 物料描述  | 生产日期   |   | 供应商批次    | 交货数量 | 承诺数量 | 单位 | 交货日期     | 供应商        | 供应商名称      | 窗口    |
| •   | 4130      | 5000012784 | 00010    | 1        | ROH1          | 原材料1  |        |   |          | 1    | 1    | EA | 20201029 | 0009003244 | 成本估算用虚拟供应商 | 12:0  |
| ۰   | 4130      | 5000012832 | 00001    | 001      | ROH1          | 原材料1  |        |   |          | 10   | 10   | EA | 20201107 | 0009003244 | 成本估算用虚拟供应商 | 10:0  |
| +   | +130      | 5000012832 | 00001    | 002      | ROH1          | 原材料1  |        |   |          | 10   | 2    | EA | 20201107 | 0009003244 | 成本估算用虚拟供应商 | 10:00 |

此界面可以批量查询和下载 EXCEL 到本地,做生产日期和供应商批次的维护;

| <                     |                          | ASM          | N箱条码批次维护  |             |                    |               |
|-----------------------|--------------------------|--------------|-----------|-------------|--------------------|---------------|
| 功能选择 💿 查询 🔾 上传        |                          |              |           |             |                    |               |
| 选择条件                  |                          |              |           |             |                    |               |
| IJ:                   | H130 67                  |              |           |             |                    |               |
| 物料号:                  | 6                        |              |           |             |                    |               |
| ASN号:                 | ð                        |              |           |             |                    |               |
| ASN行项目号:              | ß                        |              |           |             |                    |               |
| 箱号:                   | ß                        |              |           |             |                    |               |
| 交货日期:                 | yyyy/MM/dd To yyyy/MM/dd |              |           |             |                    |               |
| 创建日期                  | yyyy/MM/dd To yyyy/MM/dd |              |           |             |                    |               |
| 生产日期维护状态              | б <sup>л</sup>           | 6            |           |             |                    |               |
| C 清空 Q 査询             | 〕 ⊥ 下载到本地 2              | 朝期批次 圖 保存版   | <b>v</b>  |             |                    |               |
| ● IF ASN单号 行项目号       | 箱号 物料号 物料描述 生产日          | 朝(山应商批次      | 交齿数量 承诺数量 | 单位 交货日期     | 供应商 供应商名称          | 窗口时间          |
| H130 5000012784 00010 | 001 ROH1 原材料1 20200      | 3 20201205   | 06 1 1    | EA 20201029 | 0009003244 成本估算用虚  | 以供应商 12:00:00 |
| H130 5000012832 00001 | 001 ROH1 原材料1 20200      | 988 20201205 | 07 10 10  | EA 20201107 | 0009003244 成本估算用虚排 | 以供应商 10:00:00 |
| H130 5000012832 00001 | 002 ROH1 原材料1            |              | 10 2      | EA 20201107 | 0009003244 成本估算用虚排 | 以供应商 10:00:00 |

此界面可以批量导入生产日期和供应商批次;

| <     |            |       |                |            |       |            | ASN箱条码批次组  | 赴户   |      |    |          |            |            |          |
|-------|------------|-------|----------------|------------|-------|------------|------------|------|------|----|----------|------------|------------|----------|
| 功能选择  | ○ 查询 ④ 上传  |       |                |            |       |            |            |      |      |    |          |            |            |          |
| 文件上作  | AIT        |       |                |            |       |            |            |      |      |    |          |            |            |          |
| C     | 清空文件       | 选择文件: | H130_SC<br>新数据 | PC20201205 | 5.xls | 刘笼         |            |      |      |    |          |            |            |          |
| D D   | ASN单号      | 行项目号  | 箱号             | 物料号        | 物料描述  | 生产日期       | 供应商批次      | 交货数量 | 承诺数量 | 单位 | 交货日期     | 供应商        | 供应商名称      | 窗口时间     |
| H1:   | 5000012784 | 00010 | 001            | ROH1       | 原材料1  | 2020120501 | 2020120504 | 1    | 1    | EA | 20201029 | 0009003244 | 成本估算用虚拟供应商 | 12:00:00 |
| 🗌 H13 | 5000012832 | 00001 | 001            | ROH1       | 原材料1  | 2020120502 | 2020120505 | 10   | 10   | EA | 20201107 | 0009003244 | 成本估算用虚拟供应商 | 10:00:00 |

# 5.7 内箱条码打印

ASN 管理-内箱条码打印,供应商根据延锋安全的内箱条码规则,填写内箱条码内容,并打印出内箱条码,以满足延锋安全对内箱零件的条码追溯要求。

供应商点击下载模板:

第 34页 共 45页

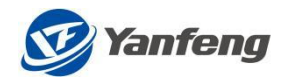

#### 填写模板具体信息:

|   | A           | В             | С                                                                                                    | D                                                                                                    | E                                                                                                    |
|---|-------------|---------------|----------------------------------------------------------------------------------------------------|----------------------------------------------------------------------------------------------------|----------------------------------------------------------------------------------------------------|
| 1 | エ厂<br>Plant | 零件号 Material  | Lot(批次)-查看批次规则页签(需要与外箱条码<br>批次一致, 否则无法收货)Lot - view the batch<br>rule tab (it needs to be consistent with the<br>barcode batch of the outer container, otherwise<br>the goods cannot be received) | 内包装单包数量(最大9999. 否则报<br>错)Quantity of inner package<br>(maximum 9999, otherwise an error<br>will be reported) | 流水号(默认填写3位,否则报错,从001开始,<br>依次类推)Serial number (fill in 3 digits by<br>default, otherwise an error will be reported,<br>starting from 001, and so on)required |
| 2 | H130        | 2030201041415 | 1926                                                                                                    | 100.99                                                                                                    | 1                                                                                                    |
| 3 | H130        | 2030201041415 | 1926                                                                                                    | 100.99                                                                                                    | 2                                                                                                    |
| 4 | H130        | 2030201041415 | 1926                                                                                                    | 100.99                                                                                                    | 3                                                                                                    |
| 5 | H130        | 2030201041415 | 1926                                                                                                    | 100.99                                                                                                    | 4                                                                                                    |
| 6 | H130        | 2030201041415 | 1926                                                                                                    | 100.99                                                                                                    | 5                                                                                                    |
| 7 | H130        | 2030201041415 | 1926                                                                                                    | 100.99                                                                                                    | 6                                                                                                    |
| 8 | H130        | 2030201041415 | 1926                                                                                                    | 100.99                                                                                                    | 7                                                                                                    |

工厂:具体交货的工厂代码;

零件号: 交货的零件号;

批次:根据延锋安全对批次的规则填写;具体内容可点击批次规则下载按钮获取 批次规则,批次需要与外箱的批次一致。否则无法收货;

内包装数量:可以输入小数或者整数,最大不超过 9999.999;

流水号:从1开始依次流水,最大不超过999;

步骤 2: 选择更新的 EXCEL,并导入模板:

| <               |    |        |        |        |         |      |   |
|-----------------|----|--------|--------|--------|---------|------|---|
| 模板导入选择          |    |        |        |        |         |      |   |
|                 |    |        | 2      |        |         |      |   |
|                 |    | Q 选择模板 | ▶ 导入模板 | ▶ 下载横板 | 13 批次规则 | ◎諸   | 2 |
| 标识 满意           | IL | 物料     |        |        | 批次规则    | 单包数量 | i |
|                 |    |        | 无数据    |        |         |      |   |
| 汪全选 🎛 取満全选 🖶 打印 |    |        |        |        |         |      |   |
| 共 条数据           |    |        | Page   |        |         |      |   |

#### 点击导入模板后,查看具体有无报错信息:

| <           |    |              |                                                            |      | 内包           | 装打印    |        |         |         |     |
|-------------|----|--------------|------------------------------------------------------------|------|--------------|--------|--------|---------|---------|-----|
| 模板号         | 入论 | 站择           |                                                            |      |              |        |        |         |         |     |
|             |    |              |                                                            |      |              |        |        |         |         |     |
|             |    |              | 内箱条码模板 (7).xls                                             | C    | Q、选择模板       | 🖡 导入模板 | ▶ 下载模板 | 13 批次规则 | ◎ 清空    |     |
|             |    |              |                                                            |      |              |        |        |         |         |     |
| 枝           | 祝  | 消息           |                                                            | IГ   | 物料           |        |        | 批次规则    | 单包数量    | 流水号 |
|             | /  |              |                                                            | H130 | 000002030201 | 041415 |        | 1926    | 100.990 | 009 |
|             | 9  | 内包装单         | 包数量不能超过9999.999                                            | H130 | 000002030201 | 041416 |        | 1927    |         | 009 |
|             | 9  | 物料对应<br>不能超过 | 的采购合同不存在 工厂 H130 ,物料 2030201042222 不存在 内包装单包数量<br>9999.999 | H130 | 000002030201 | 042222 |        | 1927    |         | 009 |
|             | 9  | 物料对应         | 的采购合同不存在 内包装单包数量不能超过9999.999                               | H130 | FERT1        |        |        | 1927    |         | 009 |
|             | 9  | 批次必须         | 四位                                                         | H130 | 000002030201 | 041416 |        | 19279   | 25.000  | 009 |
|             | 9  | 流水号必         | 须满足3位数字 (包含0)                                              | H130 | 000002030401 | 045936 |        | 1929    | 100.990 | 999 |
| )注 <b>全</b> | 选  | E 取消≤        | 选 骨 打印                                                     |      |              |        |        |         |         |     |
| 共6条         | 数据 |              |                                                            |      | F            | Page   |        |         |         |     |

全选或者选择无报错信息的选项,并点击打印按钮:

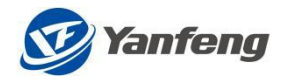

|    |     |                                                                    |      | 内包装打印              |        |          |         |     |
|----|-----|--------------------------------------------------------------------|------|--------------------|--------|----------|---------|-----|
| 板  | 导入道 | 封译                                                                 |      |                    |        |          |         |     |
|    |     |                                                                    |      |                    |        |          |         |     |
|    |     | 内籍条码模板 (7).xis                                                     |      | Q、选择模板 3 导入极版      | ► 下载模板 | [3] 推动规则 | ◎ 清空    |     |
| Ń  |     |                                                                    |      |                    |        |          |         |     |
|    | 标识  | 消息                                                                 | IГ   | 物料                 |        | 批次规则     | 单包数量    | 流水带 |
| 1  | ~   |                                                                    | H130 | 000002030201041415 |        | 1926     | 100.990 | 009 |
|    | 0   | 内包装单包数量不能超过9999.999                                                | H130 | 000002030201041416 |        | 1927     |         | 009 |
| 3  | 0   | 物料对应的采购合同不存在[工厂 H130 ,物料 2030201042222 不存在 内包装单包数量<br>不能组过9999.999 | H130 | 000002030201042222 |        | 1927     |         | 009 |
| 1  | 0   | 物料对应的采购合同不存在1内包装单包数量不能超过9999.999                                   | H130 | FERT1              |        | 1927     |         | 009 |
| 3  | 0   | 批次必须四位                                                             | H130 | 000002030201041416 |        | 19279    | 25.000  | 009 |
| 2  | 0   | 流水易必须属足3位数字(包含0)                                                   | H130 | 000002030401045936 |        | 1929     | 100.990 | 999 |
| 12 | 全选  | E 取得全态 · 费 打印 🥿                                                    |      |                    |        |          |         |     |
| 6  | 彩約提 | (2)                                                                |      | Page               |        |          |         |     |

### 系统自动生成内箱条码信息:

| NMSR | SAB发生器支架器成右123456789123456789 |
|------|-------------------------------|
|      |                               |
|      | 2030201041415119260100.990032 |
|      |                               |
| I    |                               |

# 5.8 收货和退货查询

ASN 管理-收货和退货查询,供应商可根据零件号,工厂,订单号(可以是退货采购 订单,也可以是 ASN 号),查询相关零件按 ASN 行项目/退货订单行项目的收货和退 货数量,也可以在查询后下载数据到 Excel 进行查看,以满足供应商对某个零件的工 厂累计收货数量的追踪。

| III 🞯 Yanfong 采购预则 🚦 | 要货计划 ASN 管理 结算对财 | 管理 信息发布 供应商基础信息 | iSAP     |        |                       |
|----------------------|------------------|-----------------|----------|--------|-----------------------|
| ASN 管理               |                  |                 |          |        |                       |
| ASN 创建(预先版)<br>译十    | ASN 部            | ASN箱条码批次维护      | ASN 条码打印 | 内输打印程序 | 收货和退货记录查询<br><b>一</b> |

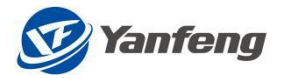

| 🔛 🧭 Yanfe | ng 采购预测 要质计划 | ASN 管理 结算对账      | 管理 信息发布 供应 | 空南基础信息 ISAP                                    |            |            |                    |       |        |      |      |      | Ê    |
|-----------|--------------|------------------|------------|------------------------------------------------|------------|------------|--------------------|-------|--------|------|------|------|------|
|           |              |                  |            |                                                |            |            |                    |       |        |      |      |      |      |
|           |              |                  |            |                                                |            | 收货和退       | 货记录查询              |       |        |      |      |      |      |
| 选择条件      | ŧ            |                  |            |                                                |            |            |                    |       |        |      |      |      |      |
|           | I            | EJ52 G           |            |                                                |            | 交货日期       | yyyy/MM/dd - yyyy/ | MM/dd |        | 8    |      |      |      |
|           | 物料           | . C <sup>2</sup> |            |                                                |            | 创建日期       | yyyy/MM/dd - yyyy/ | MM/dd |        | 8    |      |      |      |
|           | ASN单号        |                  |            |                                                |            |            |                    |       |        |      |      |      |      |
|           |              |                  |            | (2) 直当 (1) (1) (1) (1) (1) (1) (1) (1) (1) (1) | 空          |            |                    |       |        |      |      |      |      |
|           |              |                  |            |                                                |            |            |                    |       |        |      |      |      |      |
| ∰EXCEL    |              |                  |            |                                                |            |            |                    |       |        |      |      |      |      |
|           | 物料           | 物利苗述             | 供应商        | 供应商名称                                          | 采购SA号      | 订单单号       | 订单行项目号             | 订单类型  | 订单类型描述 | 交货数量 | 承诺数量 | 收货数量 | 退货数量 |
| 0         | 104792       | C亞特丁             | 9001714    | TRW OCCUPANT<br>RESTRAINTS SOUTH<br>AFRIC      | 4500065641 | 5000041135 | 00001              |       |        | 1624 | 1624 | 0    | 0    |
| 2         | 104792       | C型除J             | 9001714    | TRW OCCUPANT<br>RESTRAINTS SOUTH<br>AFRIC      | 4500065641 | 5000039112 | 00001              |       |        | 40   | 40   | 0    | 0    |
| 2         | 104792       | C型除了             | 9001714    | TRW OCCUPANT<br>RESTRAINTS SOUTH<br>AFRIC      | 4500065641 | 5000048742 | 00001              |       |        | 406  | 406  | 0    | 0    |
| 2         | 104792       | CENT             | 9001714    | TRW OCCUPANT<br>RESTRAINTS SOUTH<br>AFRIC      | 4500065641 | 5000051225 | 00001              |       |        | 9    | 9    | 0    | 0    |
|           | 104792       | C型附              | 9001714    | TRW OCCUPANT<br>RESTRAINTS SOUTH<br>AFRIC      | 4500065641 | 5000048743 | 00001              |       |        | 203  | 203  | 0    | 0    |
| 2         | 104792       | C型相J             | 9001714    | TRW OCCUPANT<br>RESTRAINTS SOUTH<br>AFRIC      | 4500065641 | 5000051281 | 00001              |       |        | 169  | 169  | 0    | 0    |
| 2         | 104792       | C型制              | 9001714    | TRW OCCUPANT<br>RESTRAINTS SOUTH<br>AFRIC      | 4500065641 | 5000051226 | 00001              |       |        | 16   | 16   | 0    | 0    |
|           | FOAM-HALB1   | 发泡总成1            | 9001714    | TRW OCCUPANT<br>RESTRAINTS SOUTH<br>AFRIC      | 4500060897 | 5000036354 | 00001              |       |        | 50   | 40   | 0    | 0    |
|           |              | 100.000          | 0001711    | TRW OCCUPANT                                   | 4500060897 | 5000036353 | 00001              |       |        | 50   | 50   | 0    | 0    |
|           | FOAM-HALB1   | 发包包成1            | 9001/14    | AFRIC                                          | 450000007  |            |                    |       |        |      |      |      |      |

如供应商需查看某个零件的累计收货数量,则需通过按钮'导出 EXCEL'将数据导出, 在 EXCEL 中通过筛选等方式自行计算单个零件的累计收货数量。

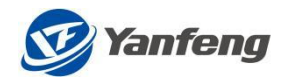

# 6. 结算对账管理

#### 6.1 功能概述

只有在 ASN 关闭情况下,才能对其创建对账单,ASN 状态变化流程如下:

- 1) 供应商 ASN 创建时, ASN 状态为"未关闭"状态;
- (其应商完成交货,工厂系统收货成功时,对应的ASN状态会自动更新成"已关闭"状态;
- 3) 供应商对已关闭的 ASN, 可生成对账单进行对账操作;

结算对账管理包括以下5个部分:

| 结算对账管理 |       |        |        |                   |
|--------|-------|--------|--------|-------------------|
| 对账单创建  | 对账单查询 | 不可对账查询 | 发票信息维护 | 供应商发票查询           |
| Ø      | 9     | đ      | B      | <mark>≣</mark> \$ |

#### 6.2 对账单创建

1) 对账单创建必要条件:

a) 对应的零件必须是可开票价格状态;

b) ASN 状态必须是"关闭"状态;

c)退货订单完成收货退货;

备注: ASN 完成交货时, ASN 状态会自动更新成"已关闭"状态;或者供应商未完成交货的情况下,由YFS 的供应商计划手工关闭 ASN,将 ASN 状态更新成"已关闭"状态;

2) 对账方式:

明对:显示价格和数量;

盲对:不显示价格和数量,需要供应商在导出的对账单上填写交货数量和单价;

3) 对账步骤:

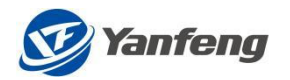

a) 对账单导出:

在结算对账管理界面,单击"对账单创建",进入如下画面:

| <         |        |        |                  |               |            |       |    |      | 结算对  | 帐管理        |    |      |      |        |     |     |     |
|-----------|--------|--------|------------------|---------------|------------|-------|----|------|------|------------|----|------|------|--------|-----|-----|-----|
| 功能选择 💿 对频 | 账单导出 〇 | ) 对帐单! | 导入与对帐            |               |            |       |    |      |      |            |    |      |      |        |     |     |     |
|           |        |        | エ <b>厂:</b> H130 |               |            | ď     |    |      |      |            |    |      |      |        |     |     |     |
|           |        | 交      | 告日期: 2020/03     | 7/27 To 2020/ | 11/27      |       |    |      |      |            |    |      |      |        |     |     |     |
| こ 清空      | Q      | 查询     |                  | × ·           | 下载到本地      |       |    |      |      |            |    |      |      |        |     |     |     |
| □ 对账单号    | 行项目    | IJ-    | 采购凭证号            | 行项目           | 订单号        | 行项目   | 版本 | 物料编码 | 物料描述 | 交货日期       | 单位 | 对账数量 | 对账价格 | 采购凭证类型 | 描述  | 币别  | 退货项 |
| 7         | 0000   | H130   | 5000012728       | 00001         | 1000039517 | 00001 | 1  | ROH1 | 原材料1 | 2020/10/15 | EA | 320  | 50   | A      | ASN | CNY | N   |
| V         | 0000   | H130   | 5000012783       | 00010         | 400000022  | 00010 | 1  | ROH1 | 原材料1 | 2020/10/28 | EA | 1    | 50   | A      | ASN | CNY | N   |
|           | 0000   | H130   | 5000012790       | 00010         | 400000038  | 00010 | 1  | ROH1 | 原材料1 | 2020/10/30 | EA | 1    | 50   | A      | ASN | CNY | N   |
|           | 0000   | H130   | 5000012793       | 00010         | 400000041  | 00010 | 1  | ROH1 | 原材料1 | 2020/10/30 | EA | 1    | 50   | A      | ASN | CNY | N   |

备注: 查询时,已收货的退货订单不收交货日期的限制,只要存在退货订单,都需要做对账:

可勾选或全选后,点击"下载到本地",左下角弹出下图 EXCEL 图标:

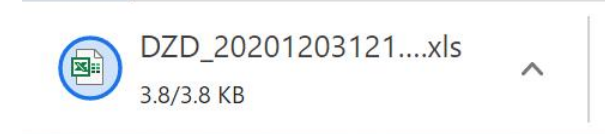

对 EXCEL 单击"打开",后在 EXCEL 中做填写对账数量和对账价格;

| A    | В    | С    | D          | E       | F         | G      | н   | 1    | J    | K        | L  | M    | N    | 0     | P     | Q   | R 🔺 |
|------|------|------|------------|---------|-----------|--------|-----|------|------|----------|----|------|------|-------|-------|-----|-----|
| 对帐单号 | 对帐单行 | 江厂代码 | 采购凭证号      | 采购凭证行项目 | 订单号       | 订单行项   | E版本 | 物料编码 | 物料描述 | 交货日期     | 单位 | 对帐数量 | 对帐价格 | 采购凭证约 | 采购凭证类 | 币别  | 退货项 |
|      | 0000 | H130 | 5000012728 | 00001   | 100003951 | 100001 | 1   | ROH1 | 原材料1 | 20201015 | EA | 320  | 50   | A     | ASN   | CNY | N   |
|      | 0000 | H130 | 5000012783 | 00010   | 40000002  | 00010  | 1   | ROH1 | 原材料1 | 20201028 | EA | 1    | 50   | A     | ASN   | CNY | N   |

备注: 必须使用导出的对账单做导入对账, 切勿自行创建 EXCEL 表单做对账单以及 更改对账单格式进行保存;

b) 对账单导入与对账:

| <                                                           | 结算对帐管理                 |                |                     |    |
|-------------------------------------------------------------|------------------------|----------------|---------------------|----|
| 功能過程 ○ 対策中号出 ④ 対策中号入与対策<br>通揮文件: DZD_20201203121246.xts 演覧… |                        |                |                     |    |
|                                                             |                        |                |                     |    |
| ☑ 消息 对账单号 行项目 IJ 采购凭证号 行项目 订单号 行项目 版本 物料编码                  | 物料描述 交货日期 单位 对账数量      | 对账价格 采购凭证类型 描述 | 迷 数量一致性 价格一致性 币别 退货 | 货项 |
| 0000 H130 5000012728 00001 1000039517 00001 1 ROH1          | 原材料1 2020/10/15 EA 320 | 50 A AS        | N CNY N             |    |
| 0000 H130 5000012783 00010 4000000022 00010 1 ROH1          | 原材料1 2020/10/28 EA 1   | 50 A ASI       | N CNY N             |    |

 i. 对账单导入后,需要做"数据校验",只有"数据校验"通过后,才能 做对账;

- ii. 如果"数据校验"不通过,"对账"按键呈灰色;
- iii. 如果"数据校验"不成功,则按照行项目返回错误信息;

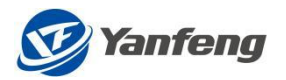

| <    |      |      |       |      |            |          |            |       |          |      |         | 结算对帐管理     |    |      |      |        |     |       |       |     |     |
|------|------|------|-------|------|------------|----------|------------|-------|----------|------|---------|------------|----|------|------|--------|-----|-------|-------|-----|-----|
| 功能选择 | .0   | 对账单母 | H • 8 | 排印导入 | 的对称        |          |            |       |          |      |         |            |    |      |      |        |     |       |       |     |     |
|      |      |      |       | 选择文  | 件 DZD_20   | 20120312 | 1246.xls   | 潮苑    |          |      |         |            |    |      |      |        |     |       |       |     |     |
|      | 清全   | ] (a | 数     |      |            | Ĺŏ       | 对册         |       |          |      |         |            |    |      |      |        |     |       |       |     |     |
|      | Ne : | 对账单号 |       |      | 采购凭证号      | 行项目      | 订单号        |       | 版本       | 物料编码 | 物料描述    | 交出日期       | 单位 | 对账数量 | 对账价格 | 采购常证类型 | 描述  | 数量一败性 | 价格一致性 | 币别  | 退货项 |
|      |      |      | 0000  | H130 | 5000012728 | 00001    | 1000039517 | 00001 | <u>.</u> | ROH1 | 原材料1    | 2020/10/15 | EA | 320  | 50   | - A (  | ASN | Y     | Y     | CNY | N   |
|      |      |      | 0000  | H130 | 5000012783 | 00010    | 4000000022 | 00010 | 1        | ROH1 | 原材料1    | 2020/10/28 | EA | 1    | 50   | A      | ASN | Y     | Y     | CNY | N   |
|      |      |      |       |      |            |          |            |       |          | F    |         | ☑ 成功       |    |      |      |        |     |       |       |     |     |
|      |      |      |       |      |            |          |            |       |          |      | 检查未发现问题 | ,允许生成对账单   |    |      |      |        |     |       |       |     |     |
|      |      |      |       |      |            |          |            |       |          |      |         |            | 确定 |      |      |        |     |       |       |     |     |

点击"确定"后,可做"对账"操作,点"对账"后,弹出对话框"对账成功",同时生成对账单号和行项目号。

| <   |    |            |                          |       |            |          |            |       |    |      |         | 结算对帐管理     |    |      |      |        |     |       |       |     |     |
|-----|----|------------|--------------------------|-------|------------|----------|------------|-------|----|------|---------|------------|----|------|------|--------|-----|-------|-------|-----|-----|
| 功能透 | 睅( | ) 对账单可出    | <ul> <li>7398</li> </ul> | 的巨人目的 | 105        |          |            |       |    |      |         |            |    |      |      |        |     |       |       |     |     |
|     |    |            |                          | 选择文件: | DZD_20201; | 20312124 | 6.xls      |       |    |      |         |            |    |      |      |        |     |       |       |     |     |
| C   | 清空 |            | 数据8                      |       |            |          |            |       |    |      |         |            |    |      |      |        |     |       |       |     |     |
| 2   | 消息 | 对账单号       |                          |       | 采购凭证号      | 行项目      | 订单号        | 行项目   | 版本 | 物料编码 | 物料描述    | 交货日期       | 单位 | 对账数量 | 对账价格 | 采购凭证类型 | 描述  | 数量一致性 | 价格一致性 | 币别  | 退货项 |
|     |    | 2000002044 | 0001                     | H130  | 5000012728 | 00001    | 1000039517 | 00001 | 1  | ROH1 | 原材料1    | 2020/10/15 | EA | 320  | 50   | A      | ASN | ¥     | Ŷ     | CNY | N   |
|     |    | 2000002044 | 0002                     | H130  | 5000012783 | 00010    | 4000000022 | 00010 | ä  | ROH1 | 原材料1    | 2020/10/28 | EA | 1    | 50   | (A)    | ASN | Ŷ     | Ŷ     | CNY | N   |
|     |    |            |                          |       |            |          |            |       |    | -    |         |            |    |      |      |        |     |       |       |     |     |
|     |    |            |                          |       |            |          |            |       |    |      |         | ☑ 成功       |    |      |      |        |     |       |       |     |     |
|     |    |            |                          |       |            |          |            |       |    | R    | 账完成,请查看 | ff已生成的对账单  |    |      |      |        |     |       |       |     |     |
|     |    |            |                          |       |            |          |            |       |    |      |         |            | 确定 |      |      |        |     |       |       |     |     |

#### "数据校验"成功的必要条件:

数量和价格一致,只有数量和价格一致时,才能生成对账单并进行后续的开票流程; 备注:所有的退货项(包括退货、索赔和返利订单)必须完成对账,如果存在未对账 的退货项,从该对账单日期起始的所有对账单将不能生成结算单;

# 6.3 对账单查询

在结算对账管理界面,单击"对账单查询",根据输入条件,进入如下画面:

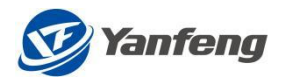

| <        |    |          |                  |           |                |       | 对账结  | 果查询   |            |    |       |      |      |      |          |     |
|----------|----|----------|------------------|-----------|----------------|-------|------|-------|------------|----|-------|------|------|------|----------|-----|
| 检索条件     |    |          |                  |           |                |       |      |       |            |    |       |      |      |      |          |     |
|          |    | IJ:      | H130             |           | ð              |       |      |       |            |    |       |      |      |      |          |     |
|          |    | 对账单号:    |                  | >         | б <sup>р</sup> |       |      |       |            |    |       |      |      |      |          |     |
|          |    | ASN单号:   |                  |           | ð              |       |      |       |            |    |       |      |      |      |          |     |
|          |    | 要货计划单号:  |                  |           | e l            |       |      |       |            |    |       |      |      |      |          |     |
|          |    | 交货日期:    | 2020/03/10 To 20 | 020/12/10 | <b></b>        |       |      |       |            |    |       |      |      |      |          |     |
|          |    | 对账单创建日期: | yyyy/MM/dd To y  | yyy/MM/dd | <b></b>        |       |      |       |            |    |       |      |      |      |          |     |
| C 清空     | 99 | <br>查询   | 1 4              | 対账信息导出    | 1              |       |      |       |            |    |       |      |      |      |          |     |
| ▲ 対账単号   |    | 对账单行项目   | 采购凭证号            | 采购凭证行项目   | 对账数量           | 数量一致性 | 对账价格 | 价格一致性 | 订单号        | 版本 | 订单行项目 | IJ   | 物料   | 物料描述 | 交货日期     | 退货项 |
| 20000019 | 67 | 1        | 5000012732       | 1         | 420            | Y     | 40   | Y     | 1000039521 | 1  | 1     | H130 | ROH1 | 原材料1 | 20201020 |     |
| 20000019 | 68 | 1        |                  | 00000     | 1              | Υ     | 40   | γ     | 5700008414 |    | 10    | H130 | ROH1 | 原材料1 | 20201009 | Υ   |
| 20000019 | 69 | 1        | 5000012731       | 1         | 400            | Y     | 40   | Υ     | 1000039520 | 1  | 1     | H130 | ROH1 | 原材料1 | 20201019 |     |
| 20000019 | 70 | 1        |                  | 00000     | 1              | Y     | 40   | Y     | 5700008417 |    | 10    | H130 | ROH1 | 原材料1 | 20201012 | Υ   |
| 20000019 | 80 | 2        | 5000012730       | 1         | 380            | Y     | 40   | Y     | 1000039519 | 1  | 1     | H130 | ROH1 | 原材料1 | 20201018 |     |
| 20000019 | 80 | 1        | 5000012729       | 1         | 700            | Y     | 40   | Υ     | 1000039518 | 1  | 1     | H130 | ROH1 | 原材料1 | 20201016 |     |
| 20000019 | 83 | 2        | 5000012772       | 10        | 8              | Y     | 40   | Y     | 400000012  | 1  | 10    | H130 | ROH1 | 原材料1 | 20201020 |     |
| 20000019 | 83 | 1        | 5000012771       | 10        | 8.889          | Y     | 40   | Y     | 400000010  | 1  | 10    | H130 | ROH1 | 原材料1 | 20201020 |     |
| 20000019 | 84 | 1        | 5000012786       | 10        | 1              | Y     | 40   | Y     | 400000026  | 1  | 10    | H130 | ROH1 | 原材料1 | 20201030 |     |

根据图示步骤,可以查询对账单以及下载 EXCEL 档;

# 6.4 不可对账查询

不可对账信息主要分类:

- a) 有采购收货,但 ASN 未关闭,且无有效价格数据,请联系采购! 相关物料确认收货已完成,ASN 会自动关闭,需联系相关采购确认已在 SAP系统中维护了可开票价格;
- b) ASN 已关闭,但无有效价格,请联系采购,需联系相关采购确认已在 SAP 中维护了可开票价格;
- c) 有采购收货,但 ASN 未关闭,且有有效价格数据,请联系物料,需联系相关物料确认收货已完成,如完成收货 ASN 会自动关闭;

根据输入条件(建议直接输入工厂,其他不输入),查询不可对账的 ASN 信息;

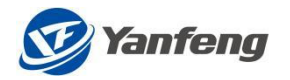

| <            |           |                          |       |      |      | 不可对账信息查询 |          |                              |
|--------------|-----------|--------------------------|-------|------|------|----------|----------|------------------------------|
| 检索条件         |           |                          |       |      |      |          |          |                              |
|              | IL:       | 7160                     | A     |      |      |          |          |                              |
|              | 交份日期:     | 2020/07/01 To 2020/07/20 |       |      |      |          |          |                              |
|              | 2200代約正典。 | 2020/07/01 10 2020/07/30 |       |      |      |          |          |                              |
|              | AMJORT -  |                          | Ċ)    |      | 3    |          |          |                              |
|              | ③         |                          | ð     |      | 3    | 0        |          |                              |
| ○ 清空 🔍       | 查询        | → 不可对账信息导出               |       |      |      |          |          |                              |
| ✓ 采购凭证号      | 采购凭证行项目   | 协议号 (4)                  | 协议行项目 | IГ   | 物料   | 物料描述     | 交货日期     | 备注                           |
| 5000012079   | 00001     | 4500049501               | 00010 | 7160 | ROH1 | 原材料1     | 20200702 | ASN已关闭,但无有效价格数据,请联系采购        |
| 5000012080   | 00001     | 4500049501               | 00010 | 7160 | ROH1 | 原材料1     | 20200703 | ASN已关闭,但无有效价格数据,请联系采购        |
| 5000012102   | 00001     | 4500049501               | 00010 | 7160 | ROH1 | 原材料1     | 20200703 | ASN已关闭,但无有效价格数据,请联系采购        |
| 5000012102   | 00002     | 4500050053               | 00010 | 7160 | ROH2 | 原材料2     | 20200703 | 有采购收货,但ASN未关闭,且有有效价格数据,请联系物料 |
| 5000012825   | 00001     | 4500049501               | 00010 | 7160 | ROH1 | 原材料1     | 20200705 | 有采购收货,但ASN未关闭,且无有效价格数据,请联系采购 |
| 5000012825   | 00002     | 4500050053               | 00010 | 7160 | ROH2 | 原材料2     | 20200705 | 有采购收货,但ASN未关闭,且有有效价格数据,请联系物料 |
| 5000012082   | 00001     | 4500049501               | 00010 | 7160 | ROH1 | 原材料1     | 20200706 | 有采购收货,但ASN未关闭,且无有效价格数据,请联系采购 |
| 5000012082   | 00002     | 4500050053               | 00010 | 7160 | ROH2 | 原材料2     | 20200706 | 有采购收货,但ASN未关闭,且有有效价格数据,请联系物料 |
| 5000012083   | 00001     | 4500049501               | 00010 | 7160 | ROH1 | 原材料1     | 20200707 | ASN已关闭,但无有效价格数据,请联系采购        |
| 5000012804   | 00001     | 4500050053               | 00010 | 7160 | ROH2 | 原材料2     | 20200709 | 有采购收货,但ASN未关闭,且有有效价格数据,请联系物料 |
| 5000012234   | 00001     | 4500050053               | 00010 | 7160 | ROH2 | 原材料2     | 20200713 | 有采购收货,但ASN未关闭,且有有效价格数据,请联系物料 |
| ✓ 5000012252 | 00001     | 4500050048               | 00010 | 7160 | ROH1 | 原材料1     | 20200717 | 有采购收货,但ASN未关闭,且有有效价格数据,请联系物料 |

根据图示步骤,可以查询对账单以及下载 EXCEL;

# 6.5 发票信息维护

- 1) 供应商登录 Portal 对账成功后,由系统自动生成结算单。
- 2) 结算单生成后,根据结算单开票,开票规则:
  - a) 允许单个或多个结算单开具一张发票;
  - b) 允许一个结算单开具多张发票;
  - c) 不允许多个结算单混合开具多张发票;
  - d) 同一份发票上对应的结算单必须满足条件:相同工厂、相同货币、 相同税码、相同支付条件;
  - e) 发票不含税金额合计与结算单金额不允许超过容差(200W以上允许的容差值为10元;200W以下允许的容差值为1元)。
- 3) 发票开具后,在"待开票结算单查询"界面,输入结算单号等搜索信息, 点击"查询"按钮,检索到对应的结算单;勾选检索到的结算单号,点 击"填写发票信息"维护结算单与发票的对应关系。若状态为"已开 票",则表明该结算单已开具发票,系统不再允许填写发票信息。

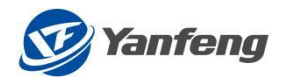

| <                    |                                                                                                    |         | 待开票信息查询维护 |            |         |        |
|----------------------|----------------------------------------------------------------------------------------------------|---------|-----------|------------|---------|--------|
| 选择条件                 |                                                                                                    |         |           |            |         |        |
| <br>ر بخو<br>ا م بغو | 117 H130 00<br>H3用号 100002289 00<br>対称単句 00000289 00<br>対称 00<br>土 取着 200 700 700 700 700 700 700 700 700 700 |         |           |            |         |        |
| □ 结算单号               | 总金额                                                                                                    | 结算单收货行数 | IF        | 结算单生成日期    | 结算单状态   | 结算公司名称 |
| 1000002289           | 40                                                                                                    | 001     | H130      | 2020/10/27 | (3) 未阅读 | 延接智能安全 |
| <u>(</u>             |                                                                                                    |         |           |            |         |        |
| 2 #*0.2.8188         |                                                                                                    |         |           |            |         |        |

4) 进入发票信息的输入页面,根据开具的发票填写每张发票的信息,包括 发票号码、发票日期、含税金额和税额。确认输入的信息无误后,点击 "提交"按钮,系统自动生成一张开票通知单并弹出 PDF 文件,将该开 票通知单打印作为发票附件寄送我司财务。

| 1             | 供应商: 9003244 成本估算用虛拟供应商 | 创建日期                                  | 2020/12/04       |                    |     |              |           |
|---------------|-------------------------|---------------------------------------|------------------|--------------------|-----|--------------|-----------|
| 1             | 总金融 46.4                | 总税额                                   | 6.4              |                    |     |              |           |
| 1#6           | IL                      | 结算兼生成日期                               | 会現:              | <u>۲</u>           | 祝鮮  | 旅行           |           |
| 0002289       | H130                    | 2020/10/27                            | 46.4             |                    | 6.4 | CNY          |           |
| 1 ME 8 - 1 ME |                         | · · · · · · · · · · · · · · · · · · · |                  |                    |     |              |           |
| 29470117      | Al 889947               | 9 HOWH                                |                  |                    |     |              |           |
| 发展类型          |                         | 发票代码                                  | 发展号码             | 开票日期               |     | 含税金額         | 祝朝        |
| 发展类型<br>增值税专票 |                         | 发票代码<br>3700191130                    | 发展号码<br>04419875 | 开展日期<br>2020/10/27 |     | 倉税金額<br>46.4 | 税額<br>6.4 |

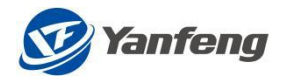

|                                     |                                                     | 71 示之         |                          |               |
|-------------------------------------|-----------------------------------------------------|---------------|--------------------------|---------------|
| 供应商:<br>创建日期:<br>货币:<br>税率:<br>发票号: | 9003244 页<br>2020.12.04<br>CNY<br>0.160<br>04419875 | 成本估算用虚拟供<br>4 | 应商<br>协同<br>总金额:<br>总税额: | 46.40<br>6.40 |
| 结算单号                                | ΤГ                                                  | 结算单生成日期       | 不含税金额                    | 税率            |
| 1000002289                          | H130                                                | 2020.10.27    | 40.00                    | 0.160         |

5) 若开票通知单在创建时没有及时打印,则可以在"待开票结算单查询" 界面,检索到结算单号,勾选结算单行项目,点击"打印"按钮,可再 次打印开票通知单。

| <                                                      |                                                              |                                                                                             | 待开票信息查询道                | llþ                 |              |                  |
|--------------------------------------------------------|--------------------------------------------------------------|---------------------------------------------------------------------------------------------|-------------------------|---------------------|--------------|------------------|
| 选择条件                                                   |                                                              |                                                                                             |                         |                     |              |                  |
| [C 勝空 [Q 面回<br>[C 勝空 ]Q 面回<br>[○ 638年6<br>[○ 100002289 | レ1: H10<br>45月4日日 1000002299<br>対応中日<br>4500<br>上 三田 【<br>40 | 0<br>0<br>0<br>0<br>0<br>0<br>0<br>0<br>0<br>0<br>0<br>0<br>0<br>0<br>0<br>0<br>0<br>0<br>0 | Д/ <sup>-</sup><br>Н130 | 總調帶追照日回<br>2009.097 | 格選挙状点<br>三戸東 | 格爾公司在約<br>副導致的企業 |
|                                                        |                                                              |                                                                                             |                         |                     |              |                  |
|                                                        |                                                              |                                                                                             |                         |                     |              |                  |
| 2 填写发展信息                                               |                                                              |                                                                                             |                         |                     |              |                  |

6) 若填写的发票信息有误,可邮件或电话通知我司财务将原先的开票通知 单取消,通知时请提供发票号码或开票通知单号。开票通知单取消后, 结算单的状态更新为"未阅读",可再次填写发票信息。

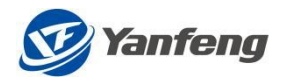

| <                                      |                                              |                | 待开票信息查询维 | Ŕ          |         |        |
|----------------------------------------|----------------------------------------------|----------------|----------|------------|---------|--------|
| 选择条件                                   |                                              |                |          |            |         |        |
|                                        | び:: H130<br>作課半号: 1000002289<br>対影単号:<br>状态: | 67<br>67<br>67 |          |            |         |        |
|                                        |                                              | 976D           |          |            |         |        |
| □ 结算单号                                 | 总金额                                          | 结算单收货行数        | IF       | 结算单生成日期    | 「結算単状态  | 结算公司名称 |
| 1000002289                             | 40                                           | 001            | H130     | 2020/10/27 | (3) 未阅读 | 延接解脱安全 |
|                                        |                                              |                |          |            |         |        |
| <ul><li>(4)</li><li>ビ 域同发展信息</li></ul> |                                              |                |          |            |         |        |

# 6.6 供应商发票查询

1) 填写发票信息并提交后,在"供应商发票信息查询"页面,可查询发票的状态。 可查到的状态如下:

- 提交(已填写发票信息并提交)
- 取消(已填写的发票信息被取消)
- 处理中(发票寄送我司财务被签收)
- 退票(发票寄送我司财务出现问题被退票,退票统一退至商务联系人处并可跟踪 快递)
- 付款日期(发票已完成支付)

| <ul> <li>&gt; 选择条件</li> <li>公司代訴</li> <li>公司代訴</li> <li>の</li> <li>効素目号</li> <li>の</li> <li>(請知年号</li> <li>の</li> <li>2類状応</li> <li>()</li> <li>()</li></ul> |
|----------------------------------------------------------------------------------------------------|
| 公司代48 67<br>波典号48 67<br>総計単号 67<br>波規状态 67                                                                                                    |
| 20周9時 6 <sup>7</sup><br>総第単号 6 <sup>7</sup><br>20周状な 6 <sup>7</sup>                                                                                                    |
| 13期単号: 13<br>23期代応: 13<br>15<br>15<br>15<br>15<br>15<br>15<br>15<br>15<br>15<br>15                                                                                                    |
| を願いむ (7)                                                                                                    |
|                                                                                                    |
| 发展日期 pypyhMMdd To pypyhMMdd T T                                                                                                    |
|                                                                                                    |
| · · · · · · · · · · · · · · · · · · ·                                                                                                    |